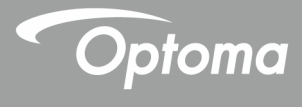

# جهاز العرض <sup>®</sup>DLP

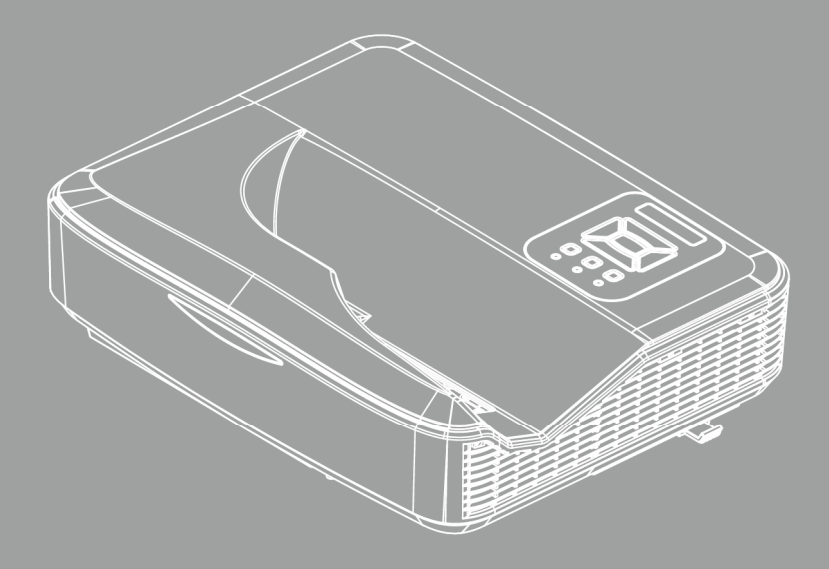

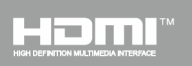

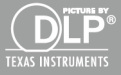

دليل المستخدم

جدول المحتويات

| 2   | جدول المحتويات                        |
|-----|---------------------------------------|
| 3   | إخطار الاستخدام                       |
| 3   | معلومات السلامة                       |
| 4   | الاحتياطات                            |
| 6   | مقدمة                                 |
| 6   | نظرة عامة على المحتويات               |
| 7   | نظرة عامة على المنتج                  |
| 7   | الوحدة الأساسية.                      |
| 8   | لوحة التحكم                           |
| 9   | توصيلات الدخل / الخرج                 |
| 10. | وحدة التحكم عن بعد                    |
| 11  | توصيل جهاز العرض                      |
| 11. | توصل الجهاز                           |
| 11. | التوصيل بجهاز كمبيوتر شخصي/محمول      |
| 12. | التوصيل بمصادر فيديو                  |
| 13  | تشغيل/إيقاف تشغيل جهاز العرض          |
| 13. | تشغيل جهاز العرض                      |
| 14. | ايقاف تشغيل جهاز العرض                |
| 14. | مؤشر التحذير                          |
| 15  | ضبط الصورة المعروضة                   |
| 15. | ضبط ارتفاع جهاز العرض                 |
| 16. | ضبط تركيز الجهاز                      |
| 17. | ضبط حجم الصورة المعروضة (مضلعة)       |
| 19  | مفاتيح تحكم المستخدم                  |
| 19  | لوحة التحكم ووحدة التحكم عن بعد       |
| 19. | لوحة التحكم                           |
| 20. | وحدة التحكم عن بعد                    |
| 22. | ر موز الأشعة تحت الحمراء تعمل عن بُعد |
| 23  | قوائم المعلومات المعروضة على الشاشة   |
| 23. | التركيب                               |
| 26. | كيفية التشغيل                         |
| 27. | صورة                                  |
| 29. | الشائنية                              |
| 31. | ן שבוב                                |
| 33. | الحجم                                 |
| 34. | خيارات                                |
| 36. | خيارات   إعداد المصباح                |
| 37. |                                       |
| 38. | LAN                                   |

| 44 | الوسائط المتعددة                            |
|----|---------------------------------------------|
| 44 | إمكانية الوصول إلى ملفات الوسائط المتعددة . |
| 44 | كيفية الوصول إلى وضع الوسائط المتعددة       |
| 62 | الملاحق                                     |
| 62 | تركيب مرشح الأتربة الاختياري وتنظيفه        |
| 63 | قائمة دعم MMA                               |
| 68 | أوضاع التوافق                               |
| 68 | VGA تناظري                                  |
| 70 | HDMI رقمي                                   |
| 72 | قائمة وظائف بروتوكول RS232                  |
| 74 | اللوائح التنظيمية وإرشادات السلامة          |
| 77 | تركيب الجهاز في السقف                       |

العربية 2

إخطار الاستخدام

### معلومات السلامة

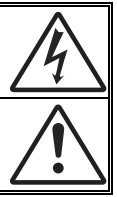

يهدف شكل صاعقة البرق التي تنتهى بسهم داخل مثلث متساوي الأضلاع إلى نتبيه المستخدم الدوجود "فولنية خطيرة" غير معزولة داخل علبة المنتج، مما يزيد من احتمال تعرض الأفراد لخطر الصدمة الكهربية.

يُقصد بشكل علامة التعجب الموجودة بداخل مثلث متساوي الأضلاع إلى تتبيه المستخدم لوجود تعليمات تشغيل وصيلتة مهمة في الكتيب المرفق مع الجهاز .

**تدنير:** للتقليل من احتمال التعرض لخطر الحريق أو الصدمة الكهربية، تجنب تعريض الجهاز للأمطار أو الرطوبة، إذ أن العلبة تحتوي على جهد عالٍ خطير. تجنب فتح الحجيرة. واحرص على طلب الصيانة من الأفراد المؤهلين لذلك.

#### حدود الانبعاثات الخاصة بالفئة B

يفي هذا الجهاز الرقمي من الفئة ب بكل اشتر اطات اللوائح الكندية للمعدات المسببة للتشويش.

#### تعليمات مهمة للسلامة

- -1 تجنب سد أي من فتحات التهوية. ولضمان التشغيل الأمثل للجهاز وتفادي ارتفاع درجة حرارته، نوصبي بتركيبه في مكان لا يعوق لتهوية المناسبة. على سبيل المثال، لا تضع الجهاز على سرير أو منضدة أو أريكة مكتظة بالأشياء، أو في مكان ضيق لا يسمح بتدفق الهواء حول الجهاز مثلمكتبة أو خزانة. -2 تجنب وضع الجهاز بالقرب من المياه أو الرطوبة. لتقليل خطر التعرض للحرائق و/أو الصدمات الكهربية، لا تعرض الجهاز للأمطار أو الرطوبة. -3 تجنب تركيب الجهاز بالقرب من مصادر الحرارة كأجهزة التدفئة أو السخانات أو المواقد أو غير ها من الأجهزة كمكبرات الصوت التي تنبعث منها الحرارة. -4 لا تنظف الجهاز إلا بقطعة قماش جافة. -5 لا تستخدم سوى المرفقات/الملحقات التي توصبي الجهة المصنعة بها. -6 تجنب استخدام الوحدة في حالة إصابتها بضرر ملموس أو تعرضها لسوء الاستخداما. وقد يتمثل الضرر /التلف (على سبيل المثال لا الحصر في): 🗖 سقوط الوحدة على الأرض. تعرض كبل الطاقة أو القابس للتلف. 🗖 انسكاب أي سوائل على جهاز العرض. 🗖 تعرض الجهاز للمطر أو الرطوبة. 🗖 🛛 سقوط أي شيء داخل الجهاز أو وجود مكون غير مثبت بإحكام داخله. لا تحاول إجراء صيانة للوحدة بنفسك. قد يؤدي فتح الأغطية أو إز التها إلى تعرضك لفولطيات خطيرة أو مخاطر أخرى. -7 تجنب إدخال أجسام أو سوائل إلى الجهاز، إذا أنها قد تلمس نقاط جهد عال خطرة أو مكونات مكشوفة مما يؤدي إلى نشوب حريق أو التعرض لصدمة كهربائية. -8 برجى إلقاء نظرة على الجهاز للتعرف على العلامات ذات الصلة بالسلامة.
  - -9 لا ينبغى أن يقوم بإصلاح الجهاز سوى فنيى الصيانة المؤ هلين فحسب.

العربية

إخطار الاستخدام

### الاحتياطات

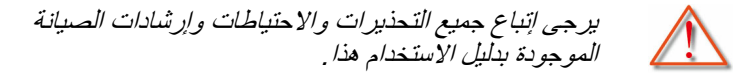

- تحذير تجنب التطلع داخل عدسة الجهاز أثناء تشغيل اللمبة. إذ قد يؤدي الضوء الصوء الساطع إلى إلحاق الضرر بعينيك.
- تحذير لتقليل خطر التعرض للحرائق أو الصدمات الكهربية، لا تعرض الجهاز للأمطار أو الرطوبة.
- تحذير يرجى عدم فتح أو فك الجهاز إذ قد يتسبب هذا في حدوث صدمة كهربية.

العربية 4

إخطار الاستخدام

#### احرص على:

- ايقاف الجهاز وفصل قابس الطاقة من مأخذ التيار الكهربائي المتردد قبل تنظيف المنتج.
- استخدام قطعة قماش ناعمة جافة مبللة بمنظف معتدل لتنظيف الغلاف الخارجيمن الداخل.
  - ♦ افصل قابس الطاقة من منفذ التيار المتردد إذا كان المنتج غير مستخدم لفترة طويلةمن الوقت.

#### تجنب:

- سد الفتحات والثقوب الموجودة بالجهاز والمخصصة للتهوية.
   استخدام المنظفات الكاشطة أو الشمع أو المواد المذيبة لتنظيف الوحدة.
   التشغيل في الظروف التالية:

   في البيئات شديدة الحرارة أو البرودة أو الرطوبة.
   في البيئات شديدة الحرارة أو البرودة أو الرطوبة.
   في البيئات شديدة الحرارة أو البرودة أو الرطوبة.
   موق مستوى سطح البحر
   درجة الحرارة القصوى: > 35 درجة مئوية
   أعلى من 6000 قدم درجة مئوية
   أعلى من 6000 قدم
   درجة الحرارة القصوى: > 35 درجات مئوية
   درجة البرودة القصوى: < 5 درجات مئوية</li>
   درجة البرودة القصوى: < 5 درجات مئوية</li>
   درجة البرودة القصوى: > 30 درجة مئوية
   درجة البرودة القصوى: < 5 درجات مئوية</li>
   درجة البرودة القصوى: < 5 درجات مئوية</li>
   درجة البرودة القصوى: < 50 درجات مئوية</li>
   درجة البرودة القصوى: < 5 درجات مئوية</li>
   درجة البرودة القصوى: < 5 درجات مئوية</li>
   درجة البرودة القصوى: < 5 درجات مئوية</li>
   درجة البرودة القصوى: < 5 درجات مئوية</li>
   درجة البرودة القصوى: < 5 درجات مئوية</li>
   درجة البرودة القصوى: < 5 درجات مئوية</li>
   درجة الرطوبة القصوى: < 50% الرطوبة النسبية (R.H.)</li>
   درجة الرطوبة القصوى: > 70% الرطوبة النسبية (R.H.)
   درجة الرطوبة القصوى: > 70% الرطوبة النسبية (R.H.)
  - تحت أشعة الشمس المباشرة.

## نظرة عامة على المحتويات

افرغ محتويات الصندوق وتحقق منها للتأكد من وجود جميع العناصر المذكورة أدناه في الصندوق. في حالة ضياع شيء من المحتويات، يرجى الاتصال بأقرب مركز لخدمة العملاء.

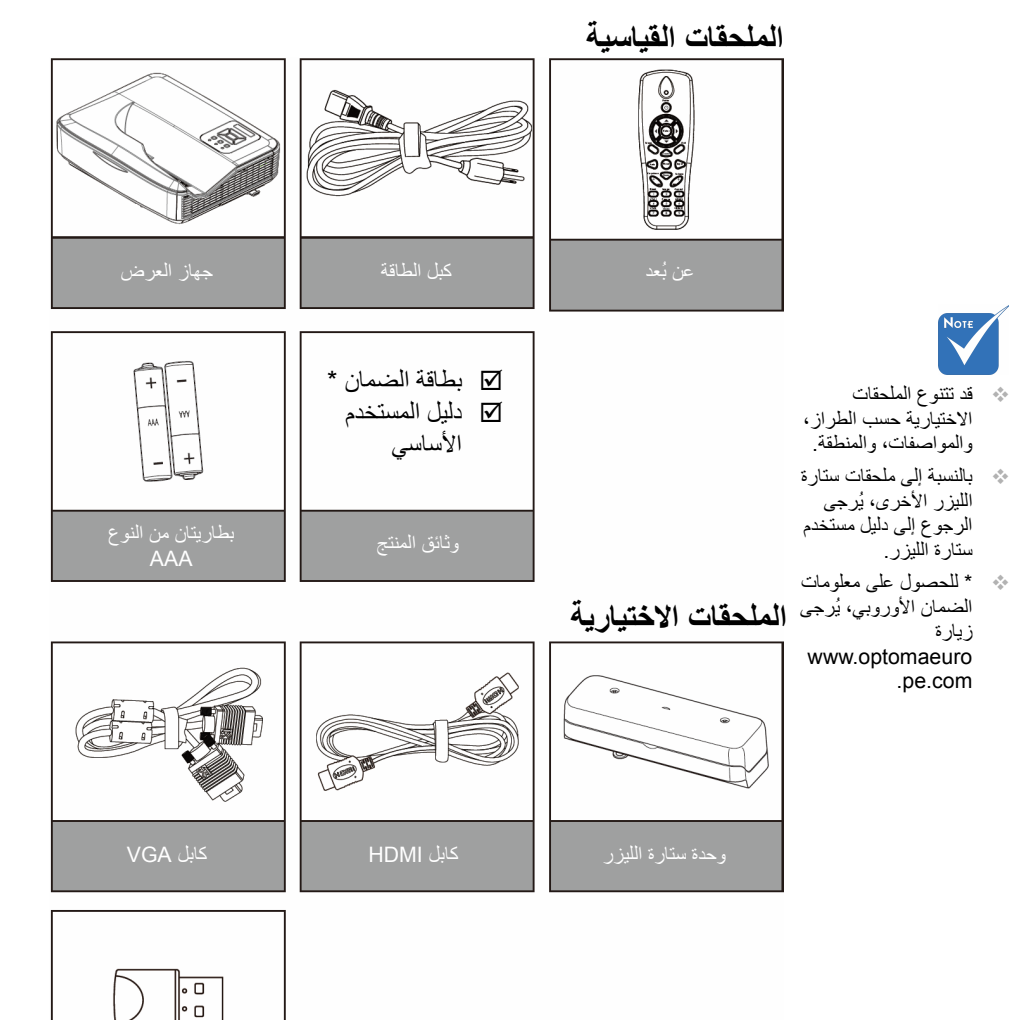

العربية 6

## نظرة عامة على المنتج

الوحدة الأساسية

 $\sim$ 

4.4

كحد أدنى.

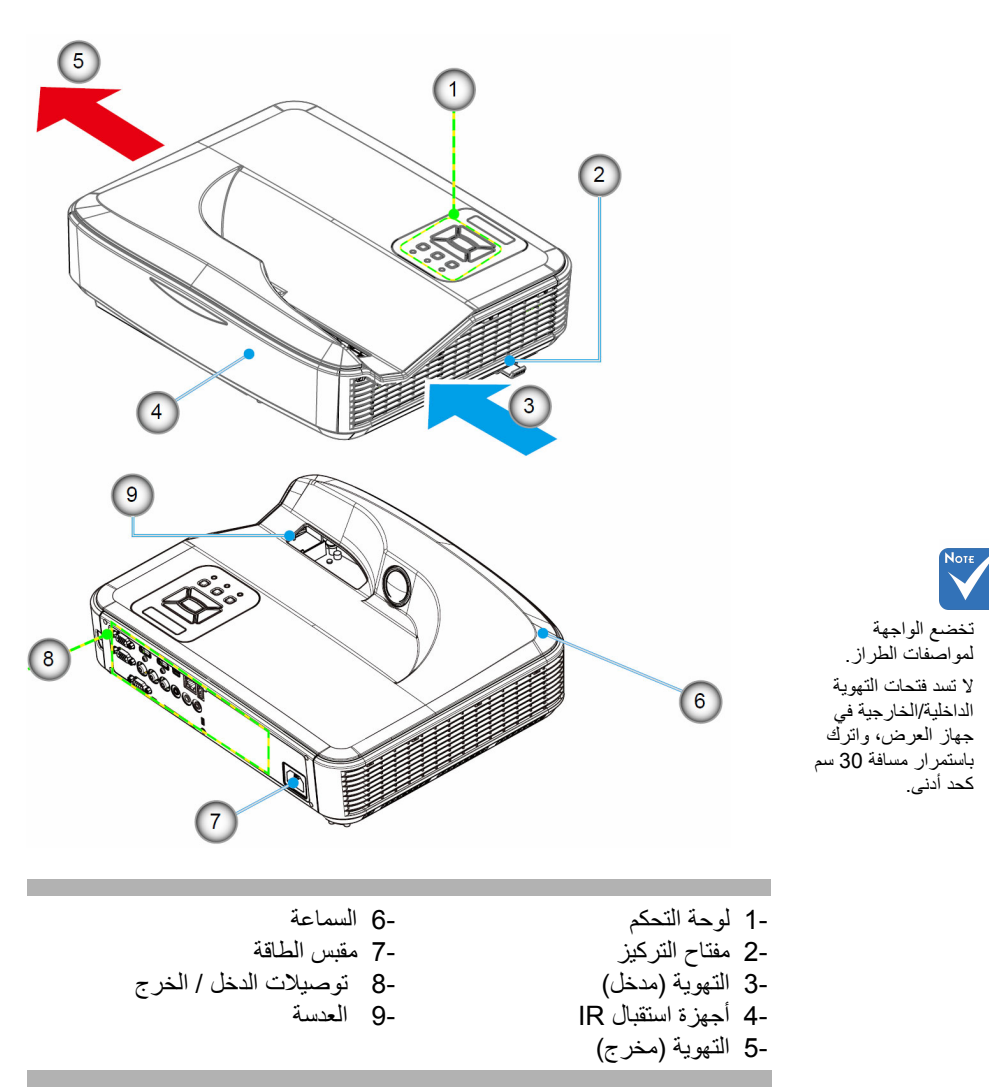

لوحة التحكم

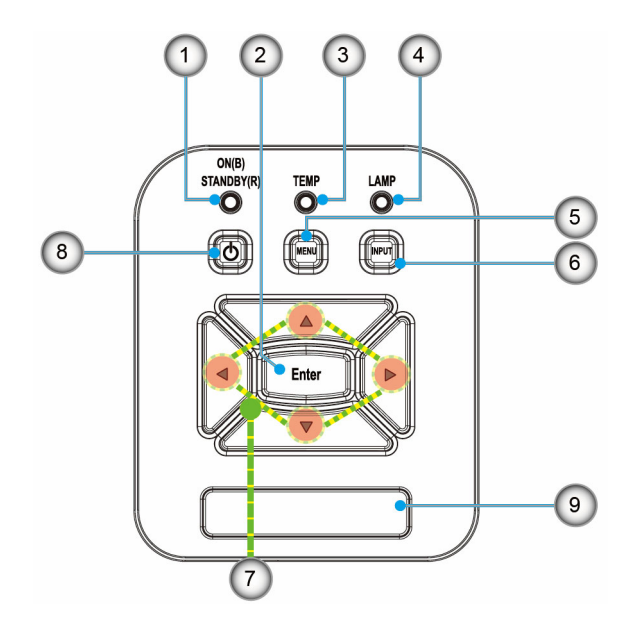

- -1 مصباح الطاقة
  - -2 إدخال
- -3 مؤشر بيان حالة درجة الحرارة
  - -4 مؤشر بيان حالة المصباح
    - -5 القائمة
    - -6 إدخال
    - -7 أربعة مفاتيح للاختيار -8 زر الطاقة/الاستعداد
- -9 جهاز استقبال الأشعة تحت الحمراء

توصيلات الدخل / الخرج

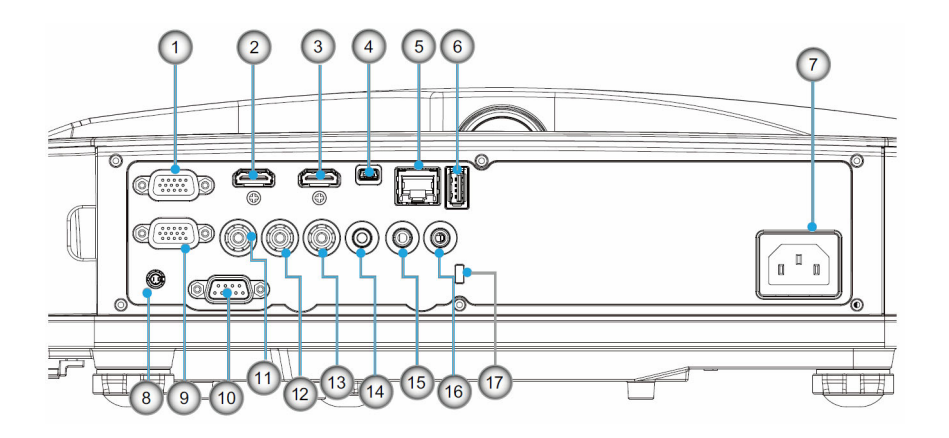

- موصل دخل VGA1 1-(إشارة تناظرية للكمبيوتر/دخل فيديو مكون/YPbPr/HDTV)
  - موصل الإدخال HDMI2 2-
  - موصل الإدخال HDMI1 3-
- منفذ توصيل USB (يجب التوصيل بجهاز كمبيوتر لتشغيل وظيفة الماوس عن 4-()-

منفذ قفل ™ Kensington 17-

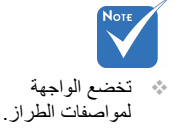

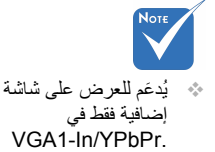

العربية

وحدة التحكم عن بعد

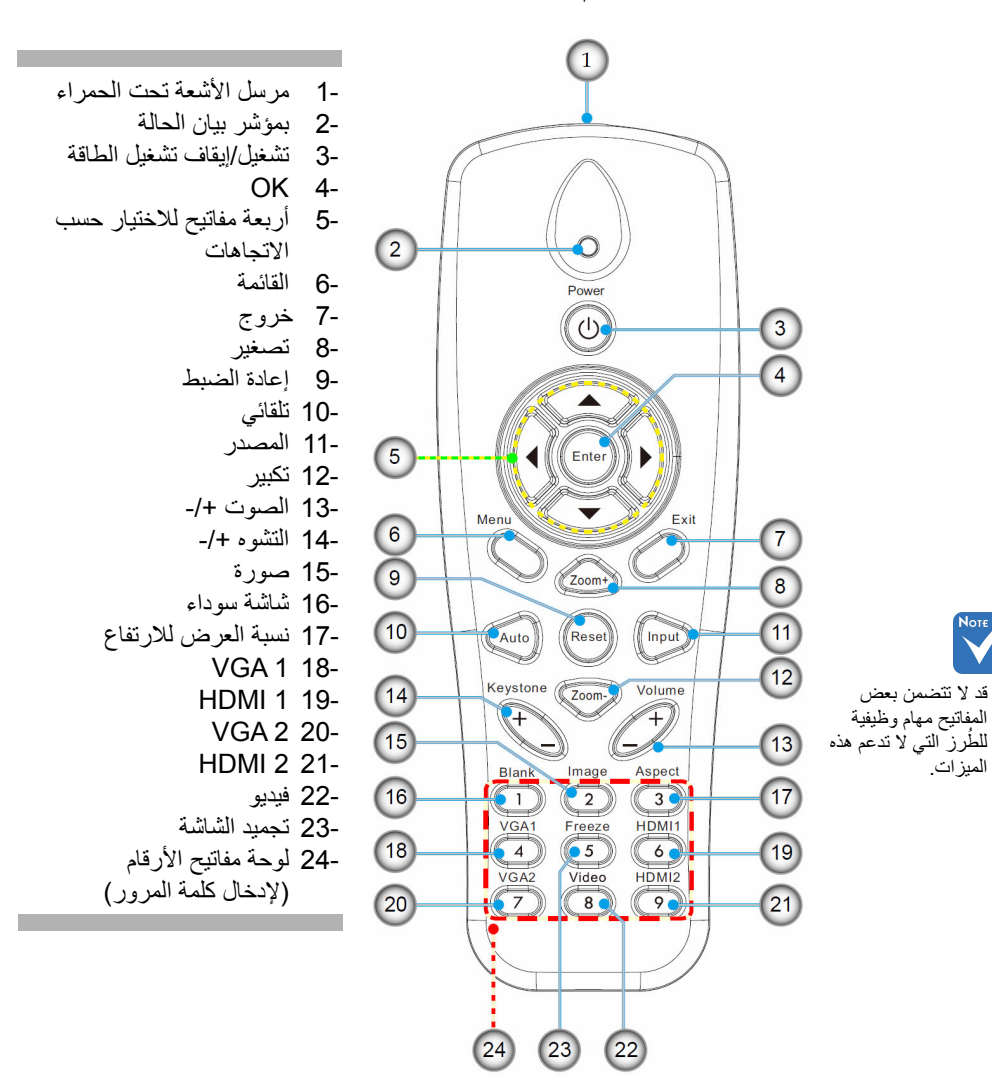

العربية 10

.

توصيل جهاز العرض

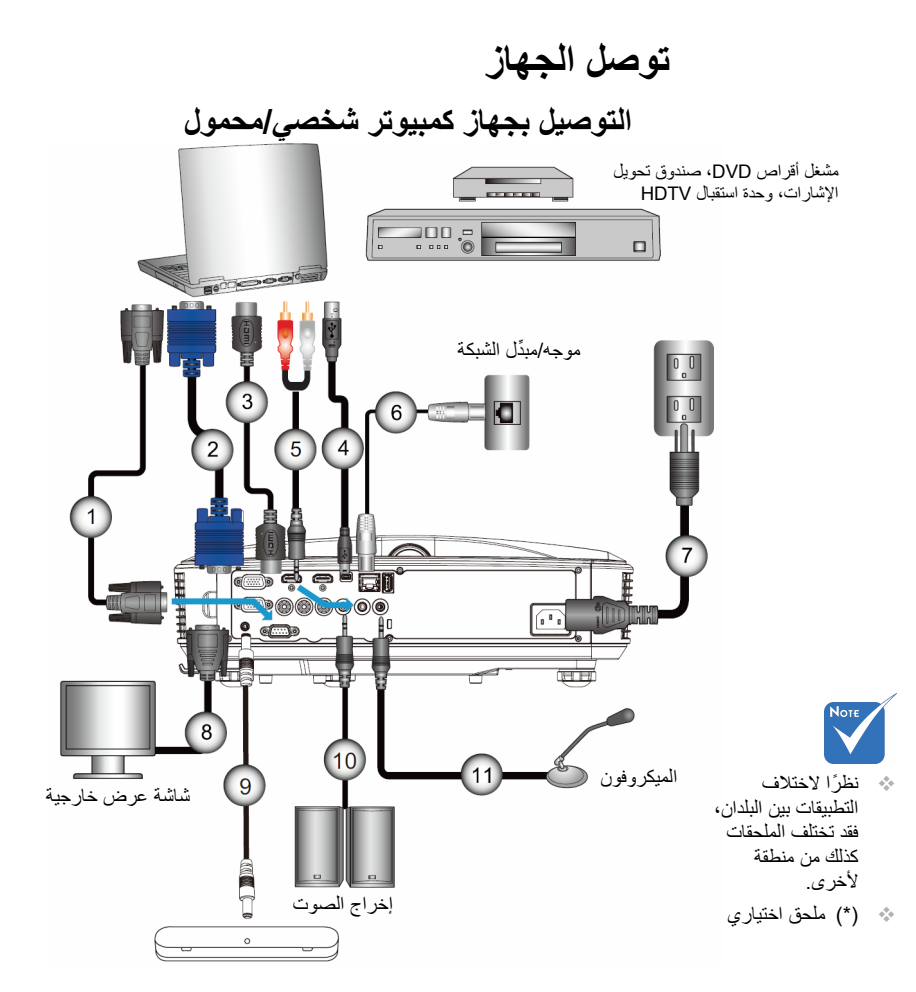

| * RS232 کابل       | 1 |
|--------------------|---|
| *VGA کابل          | 2 |
| *HDMI کابل         |   |
| *USB كىل           |   |
| مقبس كابل صوت/RCA* | 5 |
| *RJ45 کَبْل        | 6 |
| سلك الطاقة         | 7 |
| کبل خرج الصوت*     |   |
| الكبل التفاعلي     |   |
| كبل إخراج الصوت*   |   |
|                    |   |
|                    |   |

.11

توصيل جهاز العرض

### التوصيل بمصادر فيديو

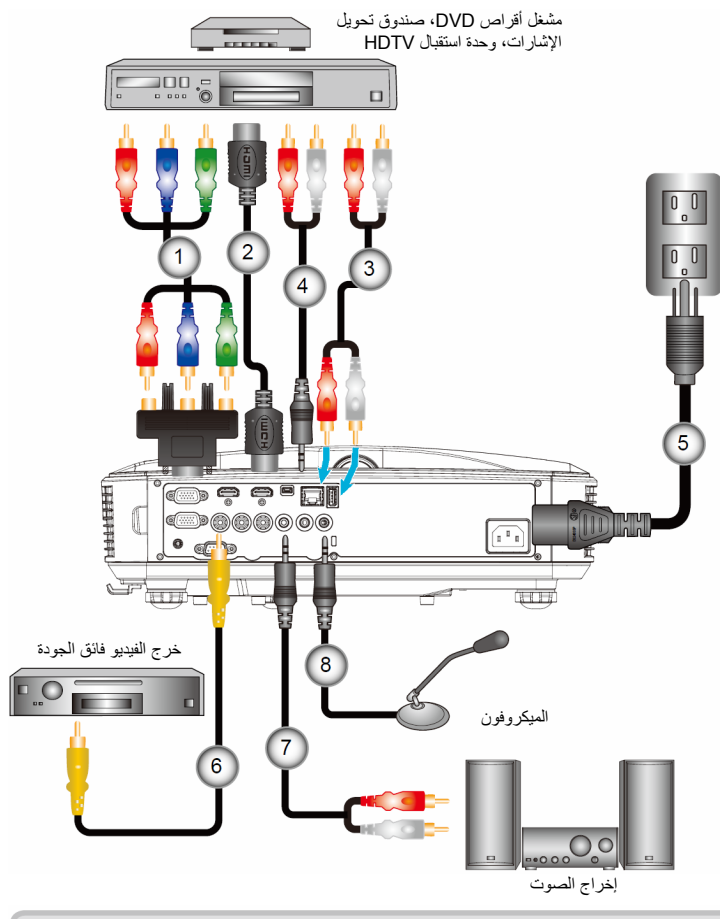

| Note |  |
|------|--|
|      |  |

نظرًا لاختلاف
 التطبيقات بين
 البلدان، فقد تختلف
 الملحقات كذلك من
 منطقة لأخرى.

| مهايئ الفيديو المركب الثلاثة من نوع RCA إلى HDTV المزود بـ 15 دبوس* | 1 |
|---------------------------------------------------------------------|---|
| *HDMI کابل                                                          | 2 |
| کبل صوت*                                                            | 3 |
| مقبس كابل صوت/RCA*                                                  | 4 |
| سلك الطاقة                                                          | 5 |
| کابل فیدیو مرکب*                                                    | 6 |
| مقدس کابل صوت/RCA*                                                  | 7 |
| كبل دخل الصوت*                                                      | 8 |
|                                                                     |   |

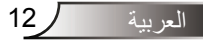

 <sup>(\*)</sup> ملحق اختياري

توصيل جهاز العرض

## تشغيل/ايقاف تشغيل جهاز العرض تشغيل جهاز العرض

- -1 وصل كلاً من كابلي الطاقة والإشارة بإحكام. وعندما تقوم بتوصيل الكابلين، يتحول مؤشر بيان حالة الطاقة/الاستعداد إلى اللون البرتقالي.
- -2 قم بتشغيل المصباح بالضغط على الزر "U" إما على جهاز العرض أو عن بُعد. في هذه اللحظة، سيتحوَّل مؤشر بيان حالة الطاقة/الاستعداد إلى اللون الأزرق. تظهر شاشة بدء التشغيل خلال 10 ثوان تقريباً. في المرة التي تستخدم فيها جهاز العرض الضوئي، سيطلب منك تحديد اللُّغة المفضلَّة ووضع توفير الطَّاقة
- -3 قم بتشغيل وتوصيل المصدر الذي ترغب في عرضه على شاشة (الكمبيوتر، أو الكمبيوتر المحمول، أو مشغل الفيديو، أو غير ذلك)؛ حيث يقوم جهاز العرض بالكشف عن المصدر تلقائيًّا. وإذا لم يحدث ذلك، فأضغط على الزر "القائمة"، وانتقل إلى "خبار ات". تأكد من ضبط خاصبة "قفل المصدر "على الوضع "إطفاء".
- اذا قمت بتوصيل عدة مصادر في وقت واحد، فقم بالضغط على الزر "الإدخال" في لوحة التحكم أو مفاتيح المصدر المباشر في وحدة التحكم عن بعد للتبديل بين مصادر الدخل

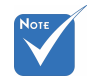

عندما يكون وضع الطاقة في وضع الاستعداد (الستهلاك الطاقة < 0.5 وات)، سيتم إلغاء تنشيط دخل/خرج VGA والصوت عندما يكون جهاز العرض في وضع الاستعداد

قم أولاً بتشغيل جهاز

باختيار مصادر الإشار ات.

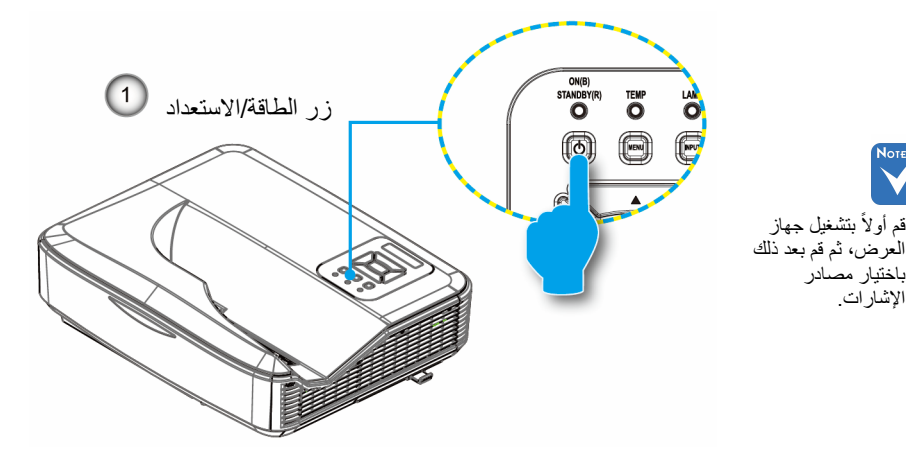

توصيل جهاز العرض

### ابقاف تشغيل حهاز العرض

-1 اضغط زر "U" على وحدة التحكم عن بعد أو على لوحة التحكم لإيقاف تشغيل جهاز العرض. وعندئذٍ تظهر الرسالة التالية على الشاشة.

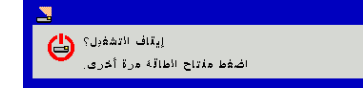

اضغط على الزر "ك" مرة أخرى للتأكيد، وإلا ستختفى الرسالة من على الشاشة بعد مرور 10 ثانية. عند الضغط على زر "ك" للمرة الثانية، ستقوم المروحة بتبريد النظام وتقوم بالاغلاق.

-2 تواصل مروحة التبريد العمل لمدة 4 ثوان بالنسبة لدورة التبريد، وسيضيء مؤشر بيان حالة الطاقة/الاستعداد باللون البرتقالي. وعندما يضيء مؤشر بيان حالة الطاقة/الاستعداد باللون البرتقالي بصورة متواصلة، ينتقل الجهاز إلى وضع الاستعداد

وعند الرغبة في إعادة تشغيل الجهاز، ينبغي الانتظار حتى ينتهى الجهاز من دورة التبريد ويدخل في وضع الاستعداد. وبمجرد الدخول في وضع الاستعداد, فما عليك سوى الضغط على زر """ لإعادة تشغيل الجهاز .

-3 افصل كبل الطاقة من مأخذ التيار الكهربائي ومن الجهاز.

### مؤشر التحذير

عند تشغيل مؤشرات التحذير (راجع ما يلي)، سيقوم الجهاز بالإغلاق تلقائيًا: پضيء مؤشر بيان الحالة للمبة باللون الأحمر، وعند إضاءة مؤشر. "التشغيل/الاستعداد" باللون الأصفر بناية مؤشر بيان حالة "درجة الحرارة" باللون الأحمر، وهو ما يدل على أن درجة

- اتصل بأقرب مركز خدمة إذا ما ظهرت على الجهاز واحدة من هذه الأعراض.
- حرارة جهاز العرض قد زادت بدرجة مفرطة. وفي الظروف العادية، يمكن للجهاز الرجوع إلى وضع التشغيل.
  - پضيء مؤشر بيان حالة درجة الحرارة باللون الأحمر، وعند إضاءة مؤشر. "التشغيل/الاستعداد" باللون الأصفر

قم بفصل كبل الطاقة من الجهاز، وانتظر 30 ثانية ثم حاول مرة أخرى. إذا أضاء مؤشر التحذير مرة أخرى، يُرجى الاتصال بأقرب مركز خدمة للحصول على المساعدة.

توصيل جهاز العرض

ضبط الصورة المعروضة ضبط ارتفاع جهاز العرض

يأتى الجهاز مزودًا بأقدام رافعة لتعديل ارتفاع الصورة.

- -1 حدد موضع القدم القابلة للضبط التي ترغب في تعديل وضعها في الجزء السفلي من جهاز العرض.
- -2 أدر الحلقة القابلة للضبط في اتجاه عقارب الساعة لرفع الجهاز أو في عكس اتجاه عقارب الساعة لخفضه. كرر هذه الخطوة مع الأقدام المتبقية كما هو مطلوب.

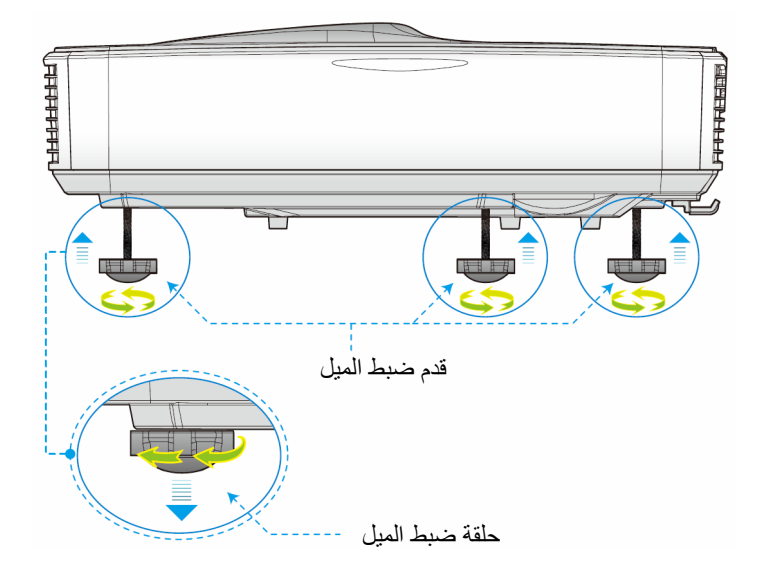

توصيل جهاز العرض

**ضبط تركيز الجهاز** للتركيز على الصورة، قم بإزاحة مفتاح التركيز إلى اليسار/اليمين حتى تصبح الصورة واضحة.

- سلسلة 1080P: يركز جهاز العرض على المسافات من 1.443 إلى 1.887 قدم (من 0.437 إلى 0.572 متر).
- سلسلة WXGA: يركز جهاز العرض على مسافات (العدسة إلى الجدار) من 1.59
   ۲۵ قدم (من 0.49 ~ 0.66 متر).

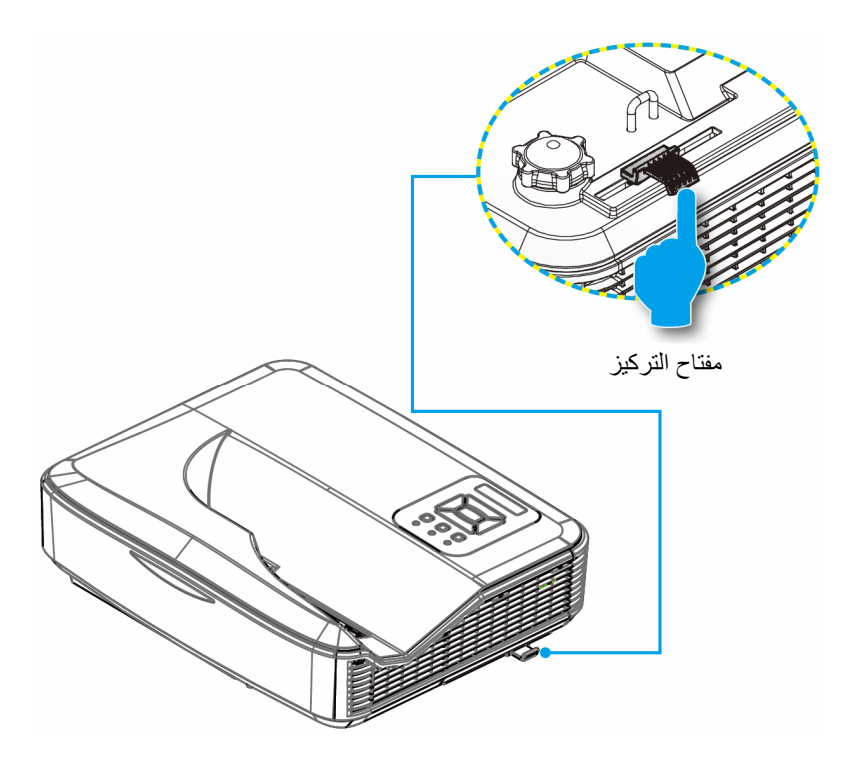

العربية 16

توصيل جهاز العرض

ضبط حجم الصورة المعروضة (مضلعة)

- سلسلة 1080p: حجم الصورة المعروضة من 80 إلى 100 (من 2.03 إلى 2.54 متر).
- سلسلة WXGA: يركز جهاز العرض على مسافات (العدسة إلى الجدار) من 2.16 ~ 2.16 قدم (من 0.49 ~ 0.66 متر).

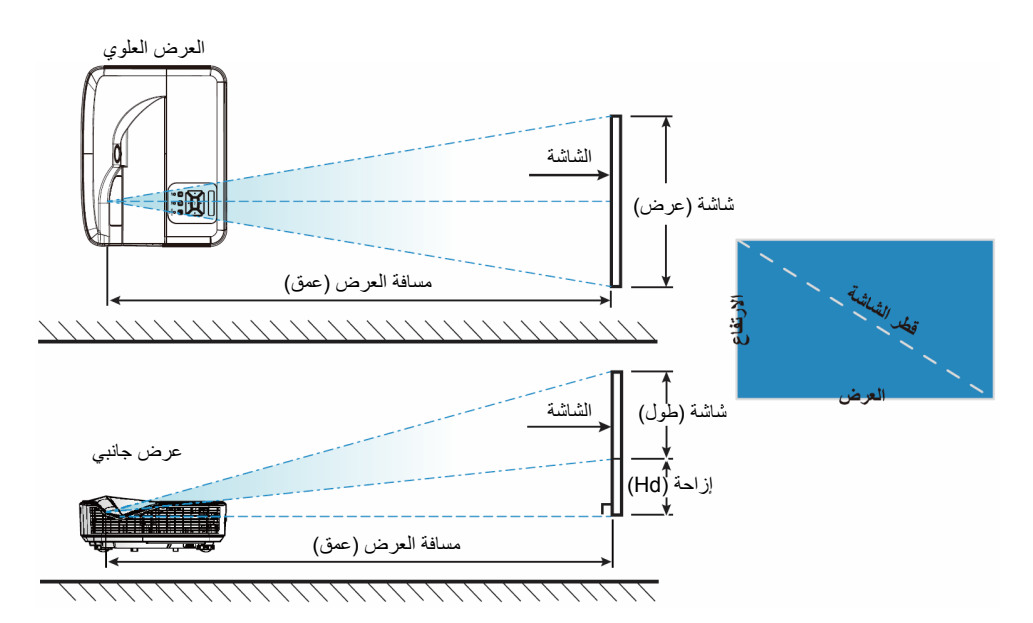

| مخطط قياس تركيب تثبيت الجدار (16:9) 1080P                           |                                                                       |                                                                    |                                                                                         |                                                                                |                                 |                              |                                         |                                      |
|---------------------------------------------------------------------|-----------------------------------------------------------------------|--------------------------------------------------------------------|-----------------------------------------------------------------------------------------|--------------------------------------------------------------------------------|---------------------------------|------------------------------|-----------------------------------------|--------------------------------------|
| المسافة من أعلى<br>الصورة إلى أعلى<br>جهاز العرض (O2)<br>بالميليمتر | المسافة من أعلى<br>الصورة إلى أعلى<br>مسؤول الوجهة (O1)<br>بالميليمتر | المسافة من أعلى<br>الصورة إلى أعلى<br>لوح الجدار (O)<br>بالميليمتر | المسافة من سطح<br>لوح المعلومات إلى<br>الجزء الخلفي من<br>جهاز العرض (11)<br>بالميليمتر | المسافة من سطح لوح<br>المعلومات إلى مركز<br>تثبيت جهاز العرض<br>(T) بالميليمتر | ارتفاع الصورة<br>(H) بالميليمتر | عرض الصورة<br>(W) بالميليمتر | حجم الصورة<br>القطرية (S)<br>بالميليمتر | حجم الصورة<br>القطرية (S)<br>بالبوصة |
| 268                                                                 | 288                                                                   | 364                                                                | 233                                                                                     | 370                                                                            | 1083                            | 1926                         | 2210                                    | 87                                   |
| 271                                                                 | 291                                                                   | 367                                                                | 239                                                                                     | 376                                                                            | 1096                            | 1948                         | 2235                                    | 88                                   |
| 274                                                                 | 294                                                                   | 370                                                                | 245                                                                                     | 382                                                                            | 1108                            | 1970                         | 2261                                    | 89                                   |
| 276                                                                 | 296                                                                   | 372                                                                | 250                                                                                     | 387                                                                            | 1121                            | 1992                         | 2286                                    | 90                                   |
| 279                                                                 | 299                                                                   | 375                                                                | 256                                                                                     | 393                                                                            | 1133                            | 2015                         | 2311                                    | 91                                   |
| 281                                                                 | 301                                                                   | 377                                                                | 261                                                                                     | 398                                                                            | 1146                            | 2037                         | 2337                                    | 92                                   |
| 284                                                                 | 304                                                                   | 380                                                                | 267                                                                                     | 404                                                                            | 1158                            | 2059                         | 2362                                    | 93                                   |
| 287                                                                 | 307                                                                   | 383                                                                | 272                                                                                     | 409                                                                            | 1171                            | 2081                         | 2388                                    | 94                                   |
| 289                                                                 | 309                                                                   | 385                                                                | 278                                                                                     | 415                                                                            | 1183                            | 2103                         | 2413                                    | 95                                   |
| 292                                                                 | 312                                                                   | 388                                                                | 284                                                                                     | 421                                                                            | 1196                            | 2125                         | 2438                                    | 96                                   |
| 294                                                                 | 314                                                                   | 390                                                                | 289                                                                                     | 426                                                                            | 1208                            | 2147                         | 2464                                    | 97                                   |

توصيل جهاز العرض

| مخطط قياس تركيب تثبيت الجدار (16:9) 1080P                           |                                                                       |                                                                     |                                                                                         |                                                                                |                                 |                              |                                         |                                      |
|---------------------------------------------------------------------|-----------------------------------------------------------------------|---------------------------------------------------------------------|-----------------------------------------------------------------------------------------|--------------------------------------------------------------------------------|---------------------------------|------------------------------|-----------------------------------------|--------------------------------------|
| المسافة من أعلى<br>الصورة إلى أعلى<br>جهاز العرض (O2)<br>بالميليمتر | المسافة من أعلى<br>الصورة إلى أعلى<br>مسؤول الوجهة (O1)<br>بالميليمتر | المعدافة من أعلى<br>الصورة إلى أعلى<br>لوح الجدار (O)<br>بالميليمتر | المسافة من سطح<br>لوح المعلومات إلى<br>الجزء الخلفي من<br>جهاز العرض (T1)<br>بالميليمتر | المسافة من سطح لوح<br>المعلومات إلى مركز<br>تثبيت جهاز العرض<br>(T) بالميليمتر | ارتفاع الصورة<br>(H) بالميليمتر | عرض الصورة<br>(W) بالميليمتر | حجم الصورة<br>القطرية (S)<br>بالميليمتر | حجم الصورة<br>القطرية (S)<br>بالبوصة |
| 297                                                                 | 317                                                                   | 393                                                                 | 295                                                                                     | 432                                                                            | 1220                            | 2170                         | 2489                                    | 98                                   |
| 300                                                                 | 320                                                                   | 396                                                                 | 300                                                                                     | 437                                                                            | 1233                            | 2192                         | 2515                                    | 99                                   |
| 302                                                                 | 322                                                                   | 398                                                                 | 306                                                                                     | 443                                                                            | 1245                            | 2214                         | 2540                                    | 100                                  |
| 305                                                                 | 325                                                                   | 401                                                                 | 311                                                                                     | 448                                                                            | 1258                            | 2236                         | 2565                                    | 101                                  |
| 307                                                                 | 327                                                                   | 403                                                                 | 317                                                                                     | 454                                                                            | 1270                            | 2258                         | 2591                                    | 102                                  |

|                                                                     | مخطط قياس تركيب تثبيت الجدار (16:10) WXGA                             |                                                                     |                                                                                         |                                                                                |                                 |                              |                                         |                                      |
|---------------------------------------------------------------------|-----------------------------------------------------------------------|---------------------------------------------------------------------|-----------------------------------------------------------------------------------------|--------------------------------------------------------------------------------|---------------------------------|------------------------------|-----------------------------------------|--------------------------------------|
| المسافة من أعلى<br>الصورة إلى أعلى<br>جهاز العرض (O2)<br>بالميليمتر | المسافة من أعلى<br>الصورة إلى أعلى<br>مسؤول الوجهة (01)<br>بالميليمتر | المعدافة من أعلى<br>الصورة إلى أعلى<br>لوح الجدار (O)<br>بالميليمتر | المسافة من سطح<br>لوح المعلومات إلى<br>الجزء الخلفي من<br>جهاز العرض (11)<br>بالميليمتر | المسافة من سطح لوح<br>المعلومات إلى مركز<br>تثبيت جهاز العرض<br>(T) بالميليمتر | ارتفاع الصورة<br>(H) بالميليمتر | عرض الصورة<br>(W) بالميليمتر | حجم الصورة<br>القطرية (S)<br>بالميليمتر | حجم الصورة<br>القطرية (S)<br>بالبوصة |
| 246                                                                 | 266                                                                   | 342                                                                 | 233                                                                                     | 370                                                                            | 1144                            | 1831                         | 2159                                    | 85                                   |
| 248                                                                 | 268                                                                   | 344                                                                 | 239                                                                                     | 376                                                                            | 1158                            | 1852                         | 2184                                    | 86                                   |
| 250                                                                 | 270                                                                   | 346                                                                 | 245                                                                                     | 382                                                                            | 1171                            | 1874                         | 2210                                    | 87                                   |
| 253                                                                 | 273                                                                   | 349                                                                 | 250                                                                                     | 387                                                                            | 1185                            | 1895                         | 2235                                    | 88                                   |
| 255                                                                 | 275                                                                   | 351                                                                 | 256                                                                                     | 393                                                                            | 1198                            | 1917                         | 2261                                    | 89                                   |
| 257                                                                 | 277                                                                   | 353                                                                 | 262                                                                                     | 399                                                                            | 1212                            | 1939                         | 2286                                    | 90                                   |
| 260                                                                 | 280                                                                   | 356                                                                 | 267                                                                                     | 404                                                                            | 1225                            | 1960                         | 2311                                    | 91                                   |
| 262                                                                 | 282                                                                   | 358                                                                 | 273                                                                                     | 410                                                                            | 1239                            | 1982                         | 2337                                    | 92                                   |
| 265                                                                 | 285                                                                   | 361                                                                 | 279                                                                                     | 416                                                                            | 1252                            | 2003                         | 2362                                    | 93                                   |
| 267                                                                 | 287                                                                   | 363                                                                 | 285                                                                                     | 422                                                                            | 1265                            | 2025                         | 2388                                    | 94                                   |
| 269                                                                 | 289                                                                   | 365                                                                 | 290                                                                                     | 427                                                                            | 1279                            | 2046                         | 2413                                    | 95                                   |
| 272                                                                 | 292                                                                   | 368                                                                 | 296                                                                                     | 433                                                                            | 1292                            | 2068                         | 2438                                    | 96                                   |
| 274                                                                 | 294                                                                   | 370                                                                 | 302                                                                                     | 439                                                                            | 1306                            | 2089                         | 2464                                    | 97                                   |
| 277                                                                 | 297                                                                   | 373                                                                 | 307                                                                                     | 444                                                                            | 1319                            | 2111                         | 2489                                    | 98                                   |
| 279                                                                 | 299                                                                   | 375                                                                 | 313                                                                                     | 450                                                                            | 1333                            | 2132                         | 2515                                    | 99                                   |
| 281                                                                 | 301                                                                   | 377                                                                 | 319                                                                                     | 456                                                                            | 1346                            | 2154                         | 2540                                    | 100                                  |
| 284                                                                 | 304                                                                   | 380                                                                 | 324                                                                                     | 461                                                                            | 1360                            | 2175                         | 2565                                    | 101                                  |
| 286                                                                 | 306                                                                   | 382                                                                 | 330                                                                                     | 467                                                                            | 1373                            | 2197                         | 2591                                    | 102                                  |
| 288                                                                 | 308                                                                   | 384                                                                 | 336                                                                                     | 473                                                                            | 1387                            | 2219                         | 2616                                    | 103                                  |
| 291                                                                 | 311                                                                   | 387                                                                 | 342                                                                                     | 479                                                                            | 1400                            | 2240                         | 2642                                    | 104                                  |
| 293                                                                 | 313                                                                   | 389                                                                 | 347                                                                                     | 484                                                                            | 1414                            | 2262                         | 2667                                    | 105                                  |
| 296                                                                 | 316                                                                   | 392                                                                 | 353                                                                                     | 490                                                                            | 1427                            | 2283                         | 2692                                    | 106                                  |
| 298                                                                 | 318                                                                   | 394                                                                 | 359                                                                                     | 496                                                                            | 1440                            | 2305                         | 2718                                    | 107                                  |
| 300                                                                 | 320                                                                   | 396                                                                 | 364                                                                                     | 501                                                                            | 1454                            | 2326                         | 2743                                    | 108                                  |
| 303                                                                 | 323                                                                   | 399                                                                 | 370                                                                                     | 507                                                                            | 1467                            | 2348                         | 2769                                    | 109                                  |
| 305                                                                 | 325                                                                   | 401                                                                 | 376                                                                                     | 513                                                                            | 1481                            | 2369                         | 2794                                    | 110                                  |
| 307                                                                 | 327                                                                   | 403                                                                 | 382                                                                                     | 519                                                                            | 1494                            | 2391                         | 2819                                    | 111                                  |
| 310                                                                 | 330                                                                   | 406                                                                 | 387                                                                                     | 524                                                                            | 1508                            | 2412                         | 2845                                    | 112                                  |
| 312                                                                 | 332                                                                   | 408                                                                 | 393                                                                                     | 530                                                                            | 1521                            | 2434                         | 2870                                    | 113                                  |
| 315                                                                 | 335                                                                   | 411                                                                 | 399                                                                                     | 536                                                                            | 1535                            | 2455                         | 2896                                    | 114                                  |
| 317                                                                 | 337                                                                   | 413                                                                 | 404                                                                                     | 541                                                                            | 1548                            | 2477                         | 2921                                    | 115                                  |

هذا الجدول مُعد للأغراض المرجعية فقط.

العربية 18

مفاتيح تحكم المستخدم

لوحة التحكم ووحدة التحكم عن بعد لوحة التحكم

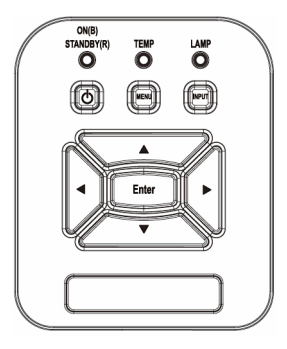

|                                                                                                    | استخدام لوحة التحكم                       |
|----------------------------------------------------------------------------------------------------|-------------------------------------------|
| راجع القسم " تشغيل/إيقاف تشغيل جهاز العرض" بالصفحتين 13<br>و14.                                                        | الطاقة 🔱                                  |
| اضغط على "إدخال" (إدخال) لتأكيد تحديد العنصر.                                                                          | إدخال                                     |
| اضغط على "إدخال" لتحديد إشارة إدخال.                                                                                   | إدخال                                     |
| اضغط على الزر "القانمة" لإظهار قائمة المعلومات المعروضة على<br>الشاشة (OSD). وللخروج منها، اضغط على نفس الزر مرة أخرى. | القائمة                                   |
| استخدم الله عناصر أو إجراء تعديل على اختيارك.                                                                          | أربعة مفاتيح<br>للاختيار حسب<br>الاتجاهات |
| ارجع إلى مؤشر بيان الحالة لتوضيح حالة مصدر ضوء جهاز<br>العرض.                                                          | مؤشر بيان حالة<br>المصباح                 |
| ارجع إلى مؤشر بيان الحالة لتوضيح حالة درجة حرارة جهاز<br>العرض.                                                        | مؤشر بيان حالة<br>درجة الحرارة            |
| ارجع إلى مؤشر بيان الحالة لتوضيح حالة طاقة جهاز العرض.                                                                 | مصدباح بیان<br>حالةالتشغیل/<br>الاستعداد  |

مفاتيح تحكم المستخدم

وحدة التحكم عن بعد

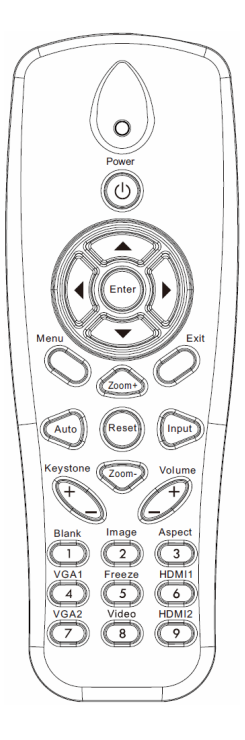

| استخدام وحدة التحك                     | م عن بعد                                                                                                    |
|----------------------------------------|----------------------------------------------------------------------------------------------------|
| مرسل الأشعة تحت<br>الحمراء             | يرسل إشارات إلى جهاز العرض.                                                                                    |
| مصباح                                  | بمؤشر بيان الحالة.                                                                                             |
| زر لتشغيل<br>الطاقة                    | راجع القسم " تشغيل/إيقاف تشغيل جهاز العرض" بالصفحتين<br>15 و16.                                                |
| خروج                                   | اضغط على "خروج" لإغلاق قائمة المعلومات المعروضة على<br>الشاشة.                                                 |
| تكبير                                  | تكبير شاشة عرض جهاز العرض.                                                                                     |
| إعادة الضبط                            | أعد عمليات الضبط والإعدادات إلى قيم المصنع الافتر اضية<br>(باستثناء عداد المصباح)                              |
| تصغير                                  | تصغير شاشة عرض جهاز العرض.                                                                                     |
| إدخال                                  | أكد تحديد العنصر الخاص بك.                                                                                     |
| المصدر                                 | اضغط على زر "المصدر" لاختيار إشارة دخل.                                                                        |
| تلقائي                                 | يتيح مزامنة جهاز العرض مع مصدر الدخل تلقائيًّا.                                                                |
| أربعة مفاتيح للاختيار<br>حسب الاتجاهات | استخدم ♦♦ ♥ ▲ لاختيار عناصر أو إجراء تعديل على<br>اختيارك.                                                     |
| التشوه +/-                             | يتيح ضبط تشوه الصورة الناتج عن إمالة جهات العرض.                                                               |
| الصوت +/-                              | يتبح ر فع/خفض مستوى الصوت.                                                                                     |
| نسبة العرض للارتفاع                    | استخدم هذه الوظيفة لاختيار نسبة العرض إلى الارتفاع<br>المرغوبة.                                                |
| قائمة                                  | اضغط على زر (القائمة) لإظهار قائمة المعلومات المعروضة<br>على الشاشة. وللخروج منها، اضغط على نفس الزر مرة أخرى. |

مفاتيح تحكم المستخدم

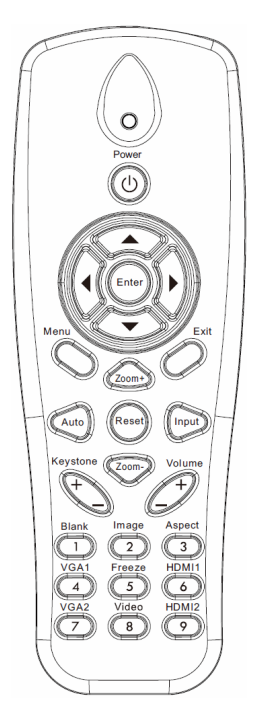

| عن بعد                                                                     | استخدام وحدة التحكم |
|----------------------------------------------------------------------------|---------------------|
| اضغط على "VGA IN 1" لاختيار موصل VGA IN 1.                                 | VGA 1               |
| يتيح إيقاف/تشغيل الصوت والفيديو بصفة مؤقتة.                                | شاشة فارغة          |
| اضغط على "HDMI IN 1 لاختيار موصل HDMI IN 1.                                | HDMI 1              |
| اضغط على "HDMI IN 2" لاختيار موصل HDMI IN 2.                               | HDMI 2              |
| اضغط على "VGA 2" لاختيار موصل VGA IN 2.                                    | VGA 2               |
| اضغط على زر "فيديو" لاختيار مصدر الفيديو المؤلف.                           | الفيديو             |
| قم بإيقاف صورة الشاشة مؤقتًا. واضغط مرة أخرى لاستئناف<br>صورة الشاشة.      | تجميد الشاشة        |
| حدد وضع شاشة العرض من بين سطوع، وكمبيوتر شخصي،<br>وأفلام، وألعاب، ومستخدم. | صورة                |

مفاتيح تحكم المستخدم

## رموز الأشعة تحت الحمراء تعمل عن بُعد

| ات     | بيان   | ں رمز  | مفتاح وسائل الإيضاح |             |
|--------|--------|--------|---------------------|-------------|
| بايت 4 | بايت 3 | بايت 2 | بايت 1              |             |
| 17     | E8     | FF     | FF                  | الطاقة      |
| 18     | E7     | FF     | FF                  | فوق         |
| 19     | E6     | FF     | FF                  | يسار        |
| 7      | F8     | FF     | FF                  | إدخال       |
| 8      | F7     | FF     | FF                  | 4           |
| 9      | F6     | FF     | FF                  | أسفل        |
| 14     | EB     | FF     | FF                  | القائمة     |
| 4      | FB     | FF     | FF                  | تكبير       |
| 0      | FF     | FF     | FF                  | خروج        |
| 5      | FA     | FF     | FF                  | تلقائي      |
| 15     | EA     | FF     | FF                  | إعادة الضبط |
| 1F     | E0     | FF     | FF                  | إدخال       |
| 1      | FE     | FF     | FF                  | تصغير       |
| 0F     | F0     | FF     | FF                  | التشوه +    |
| 1D     | E2     | FF     | FF                  | التشوه ـ    |
| 0D     | F2     | FF     | FF                  | الصوت -     |
| 42     | BD     | FF     | FF                  | الصوت +     |
| 41     | BE     | FF     | FF                  | فار غ/1     |
| 0C     | F3     | FF     | FF                  | صورة/2      |
| 1C     | E3     | FF     | FF                  | النسبة 3    |
| 40     | BF     | FF     | FF                  | VGA 1/4     |
| 13     | EC     | FF     | FF                  | تجميد       |
| 1A     | E5     | FF     | FF                  | HDMI 1/6    |
| 1B     | E4     | FF     | FF                  | VGA 2/7     |
| 10     | EF     | FF     | FF                  | HDMI 2/8    |
| 1E     | E1     | FF     | FF                  | S-Video/9   |

مفاتيح تحكم المستخدم

## قوائم المعلومات المعروضة على الشاشة

يشتمل جهاز العرض على قوائم معلومات معروضة على الشاشة متعددة اللغات،تنيح إمكانية ضبط الصورة وتغيير عدد من الإعدادات.

التركيب

**ملاحظة:** يُرجى ملاحظة أن قوائم المعلومات المعروضة على الشاشة (OSD) تتنوع وفقًا لنوع الإشارة المحدد وطراز جهاز العرض الذي تستخدمه.

|                                                                                                    | الإعداد                                      | القائمة الفرعية     | القائمة الرئيسية |
|----------------------------------------------------------------------------------------------------|----------------------------------------------|---------------------|------------------|
| ساطع/كمبيوتر شخصي/أفلام/ألعاب/مختلط/مستخدم (قم بتغيير<br>وضع اللون إلى وضع المستخدم إذا غيّر العميل الإعدادات) |                                              | وضع الصورة          |                  |
| أبيض/أصفر فاتح/أزرق فاتح/ز هري/أخضر داكن                                                                       |                                              | لون الحائط          |                  |
|                                                                                                    |                                              | الإضاءة             |                  |
|                                                                                                    |                                              | التباين             |                  |
|                                                                                                    |                                              | حدة الألوان         | *                |
|                                                                                                    |                                              | التشبع              | صوره             |
|                                                                                                    |                                              | تدرج الألوان        |                  |
|                                                                                                    |                                              | غاما                |                  |
|                                                                                                    |                                              | حدة اللون           |                  |
| تدرج الألوان/التشبع/الكسب                                                                                      | أبيض/أحمر /أخضر /أزرق<br>/سماوي/أرجواني/أصفر | تطابق الألوان       |                  |
| تلقائى/16:9/16:10 4:3/                                                                                         |                                              | نسبة العرض للارتفاع |                  |
|                                                                                                    |                                              | الطور               |                  |
|                                                                                                    |                                              | زمن                 |                  |
|                                                                                                    |                                              | الموقع الأفقي       | 5 21 211         |
|                                                                                                    |                                              | الموقع العمودي      | 4                |
|                                                                                                    |                                              | زووم رقمي           |                  |
| أمامى/سقف أمامي/خلفى/سقف خلفي                                                                                  |                                              | التوجيه             |                  |
|                                                                                                    |                                              | الحجم               |                  |

| المستخدم | تحكم | مفاتيح |
|----------|------|--------|
|----------|------|--------|

|          |                          |                 | الإنجليزية/الألمانية/الفرنسية/الإيطالية/الإسبانية/          |
|----------|--------------------------|-----------------|-------------------------------------------------------------|
|          | 5 - 11                   |                 | /البولندية/السويدية/الهولندية/البر تغالية/اليابانية/الصينية |
|          | اللغة                    |                 | التقليدية/الصينية المبسطة/الكورية/الروسية/العربية           |
| -        |                          |                 | /النرويجية/التركية/الدنمركية                                |
|          | موضع القائمة             |                 | أعلى اليسار، أعلى اليمين، المنتصف، أسفل اليسار، أسفل اليمين |
|          | تعليق مغلق               |                 | إيقاف تشغيلCC4/CC3/CC2/CC1                                  |
| ן שבונום | مخرج VGA (استعداد)       |                 | إيقاف تشغيل/تشغيل                                           |
|          | الشبكة المحلية (استعداد) |                 | إيقاف تشغيل/تشغيل                                           |
|          | VGA-2 (الوظيفة)          | الإدخال/الإخراج |                                                             |
|          | نموذج الاختبار           |                 | إيقاف تشغيل/تشغيل                                           |
|          | إعادة الضبط على          |                 |                                                             |
|          | الافتراضى                |                 | نعم/لا                                                      |
|          | السماعة                  |                 | تشغيل/إطفاء                                                 |
|          | الخط الخارج              |                 | تشغيل/إطفاء                                                 |
|          | الميكروفون               |                 | تشغيل/إطفاء                                                 |
| صوت      | كتم الصوت                |                 | تشغيل/إطفاء                                                 |
|          | صوت                      |                 |                                                             |
|          | مستوى صوت                |                 |                                                             |
|          | المايكروفون              |                 |                                                             |
|          | الشعار                   |                 | الوضع الافتر اضى/المستخدم                                   |
|          | نسخ الشعار               |                 |                                                             |
|          | المصدر التلقائي          |                 | تشغيل/إطفاء                                                 |
|          | ħ • .1                   |                 | VGA-1، وVGA-2، وHDMI، وHDMI، وHDMI، والفيديو،               |
|          | إ <i>د</i> حان           |                 | والوسائط المتعددة                                           |
|          | إيقاف تشغيل الطاقة       |                 |                                                             |
| خيارات   | التلقائي (الحد الأدنى)   |                 |                                                             |
|          |                          |                 | ساعات SSI المستخدمة (عادي)                                  |
|          | إعدادات SSI              |                 | ساعات SSI المستخدمة (وضع ECO)                               |
|          |                          | وضع طاقة SSI    | العادي, البيئي                                              |
|          | تبريد عالي               | تشغيل/إطفاء     |                                                             |
|          | المدادات المديث م        | تذكير المرشح    |                                                             |
|          | إعدادات المرسح           | مسح التذكير     | نعم/لا                                                      |

مفاتيح تحكم المستخدم

|        |                     | اسم الطراز                           |
|--------|---------------------|--------------------------------------|
|        |                     | SNID                                 |
|        |                     | المصدر                               |
| خيارات | معلومات             | دقة العرض                            |
|        |                     | إصدار البرامج                        |
|        |                     | نسبة العرض للارتفاع                  |
|        | 3D                  | إيقاف تشغيل/تشغيل                    |
|        | عکس 3D              | تشغيل/إطفاء                          |
|        |                     | Frame Packing                        |
|        |                     | Side-by-Side (Half)                  |
| 3D     | النمط 3D            | Top and Bottom                       |
|        |                     | Frame Sequential                     |
|        |                     | Field Sequential                     |
|        | 1080p @ 24          | 96Hz/144Hz                           |
| تفاعلي | الإعداد التفاعلي    | تشغيل/إيقاف تشغيل (SKU التفاعلي فقط) |
|        | الحالة              |                                      |
|        | عمیل DHCP           | تشغيل/إطفاء                          |
|        | عنوان IP            |                                      |
|        | قناع الشبكة الفرعية |                                      |
|        | البوابة             |                                      |
| الشبكة | DNS                 |                                      |
|        | عنوان MAC           |                                      |
|        | اسم المجموعة        |                                      |
|        | اسم جهاز العرض      |                                      |
|        | الموقع              |                                      |
|        | الاتصال             |                                      |

# مفاتيح تحكم المستخدم

### كيفية التشغيل

- -1 لفتح قائمة المعلومات المعروضة على الشاشة، اضغط على زر "القائمة" الموجود في وحدة التحكم عن بعد أو في لوحة مفاتيح جهاز العرض.
- -2 عند عرض قائمة المعلومات المعروضة على الشاشة، استخدم مفاتيح ▼▲ لاختيار أي عنصر في القائمة الرئيسية. في حالة الاختيار من صفحة معينة، اضغط على زر ◄ أو مفتاح "إدخال" للانتقال للقائمة الفرعية.
- -3 استخدم المفتاحين ▼▲ لاختيار العنصر المطلوب، ثم قم بتعديل الإعدادات باستخدام مفتاح ◀◄.
  - -4 اختر العنصر التالي المراد تعديله في القائمة الفرعية وقم بتعديله كما سبق.
  - -5 اضغط على زر "إدخال" للتأكيد، وعندئذٍ تعود الشاشة إلى القائمة الرئيسية.
  - -6 للخروج، اضغط على زر قائمة مرة أخرى. وعندئذ يتم إغلاق قائمة المعلومات المعروضة على الشاشة ويقوم جهاز العرض بحفظ الإعدادات الجديدة تلقائياً.

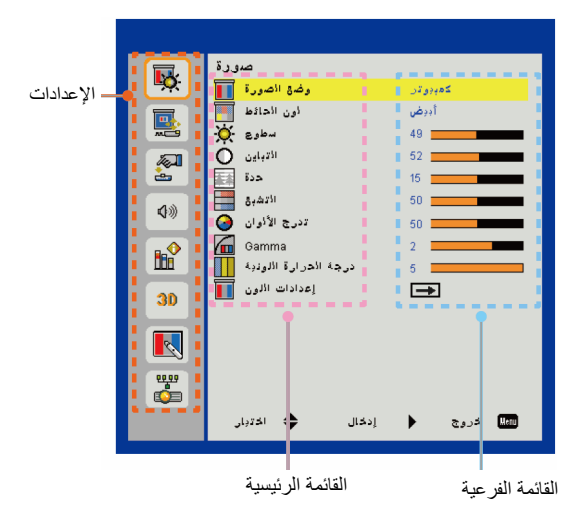

مفاتيح تحكم المستخدم

|            | صورة                    |
|------------|-------------------------|
|            | كعبيوتر وضغ الصورة 🚺    |
|            | أديض أون الحائط 陋       |
| <b>***</b> | سطوع 🔆 سطوع             |
|            | 52 الاتباين 🔿           |
| ÷          | ددة 💶 15                |
| 11         | الاتشبق 50              |
| 20         | 🕢 تدرج الألوان 🚱        |
|            | Gamma 2 💻               |
|            | 5 درجة الحرارة اللوذية  |
| 30         | 🛋 إعدادات الألون 🚺      |
|            |                         |
| ÷          |                         |
|            | 🛲 خروج 🔶 إدخال 🗢 اختبار |

<u>صور ۃ</u>

وضع الصورة هناك العديد من إعدادات المصنع المسبقة المفضلة لعدد كبير من الصور . استخدم زر ◄ أو ◄ لتحديد العنصر. ساطع: لتحسين درجة السطوع. الكمبيوتر الشخصي: لاستيفاء متطلبات العرض التقديمي. الفيلم: لتشغيل محتوى الفيديو. الألعاب: لمحتوى الألعاب. المستخدم: يحفظ إعدادات المستخدم. الخلط: لمزج التطبيق. لون الحائط استخدم هذه الوظيفة للحصول على صورة شاشة محسنة وفقًا للون الحائط. تستطيع الاختيار من "الأبيض" و"الأصفر الخفيف" و"الأزرق الخفيف" و"الروز" و"الأخصر الداكن". سطوع يتيح ضبط سطوع الصورة. اضغط على زر > لتعتيم الصورة. • اضغط على زر 🗲 لتفتيح الصورة. • التباين يتحكم "التباين" في الاختلاف بين الأجزاء المعتمة أو المفتحة في الصورة. يؤدي ضبط التباين إلى تغيير قدر اللون الأسود والأبيض في الصورة. اضغط على رز 🕨 لتقليل التياين

مفاتيح تحكم المستخدم

يتيح ضبط حدة الألوان في الصورة. اضغط على زر 🕨 لتقليل حدة الألوان. \_\_\_\_ وظائف "حدة" و "التشبع" اضغط على زر ▲ لزبادة حدة الألوان. 4 و"تدرج الألوان" غير التشبع مدعومتين سوي في وضع الفيديو. يتيح ضبط صورة الفيديو من أسلوب عرض الأبيض والأسود حتى الألوان تامة التشبع. أضغط على زر > لتقليل نسبة التشبع في الصورة. اضغط على زر ◄ لزيادة نسبة التشبع في الصورة. تدرج الألوان يتيح ضبط التوازن بين اللونين الأحمر والأخضر. اضغط على زر 🕨 لزيادة نسبة اللون الأخضر في الصورة. اضغط على زر ♦ لزيادة نسبة اللون الأحمر في الصورة. Gamma يتيح لك ذلك تعديل قيمة غاما للحصول على تباين صورة أفضل لإدخاله. درجة الحرارة اللونية تسمح لك هذه الميزة بضبط درجة حرارة اللون. في درجة الحرارة الأعلى، تبدو الشاشة أكثر برودة، بينما عند درجة الحرارة الأقل، تبدو الشاشة أكثر دفئًا.

إعدادات اللون استخدم هذه الإعدادات؛ لإجراء تعديلات متقدمة على الألوان كلِّ على حدة، سواء اللون أحمر أو أخضر أو أزرق داكن، أو أحمر مزرق أو أصفر.

مفاتيح تحكم المستخدم

|             | I at an                               |
|-------------|---------------------------------------|
| <b>.</b>    | الساسية<br>تلقائي نسبة الدرض للارتغاع |
|             | طور 🛤                                 |
| ~ <u>~</u>  | ومن اسل و من الم                      |
| 2           | 💶 🛛 مودې 🇊                            |
| <b>\$</b> ≫ | وروم رائمي 💽 زروم رائمي               |
|             | السقف الأهاهي الترجية 🚰               |
| 30          |                                       |
|             |                                       |
| <b>•</b>    |                                       |
|             | 💷 خروج 🔶 إدخال 🗢 اختبار               |

| ثية | نبا | (ل |
|-----|-----|----|
|-----|-----|----|

اضغط على زر لتحريك الصورة يمينًا.

العربية \29

مفاتيح تحكم المستخدم

| موقع عمودي                                                                                                    |
|----------------------------------------------------------------------------------------------------|
| اضغط على رز ل التحريك الصورة لأسفل.                                                                                                    |
| ♦ اضغط على زر ◄ لتحريك الصورة لأعلى.                                                                                                    |
| زووم رقمي                                                                                                    |
| اضغط على زر > لتصغير حجم الصورة.                                                                                                    |
| ◄ اضغط على زر ◄ لتكبير حجم الصورة على شاشة الإسقاط.                                                                                     |
| محور رأسى                                                                                                    |
| اضغط على زَر ◄ أو ◀ لضبط تشوه الصورة رأسيًا. إذا كانت الصورة تبدو أقرب<br>لشكل شبه المنحرف، فإن هذا الخيار يمكن أن يجعل الصورة مستطيلة. |
| النوجيه                                                                                                    |
| الأمام: يتم إسقاط الصورة مباشرة على الشاشة.                                                                                             |
| السقف الأمامي: هذا اختيار افتراضي. عند التحديد، ستنقلب الصورة رأسًا على                                                                 |
| عقب.                                                                                                    |
| الخلف: عند تحديد هذا الخيار، تظهر الصورة معكوسة.                                                                                        |

السقف الخلفي: عند تحديد هذا الخيار، تظهر الصورة معكوسة في وضع مقلوب.

العربية 30

مفاتيح تحكم المستخدم

|          | الإعدادات                      |
|----------|--------------------------------|
| <b>•</b> | English الألغة                 |
|          | 💼 موضع القائمة                 |
| <b>~</b> | إيقاف تمليق 🕮                  |
|          | اِیمّاف مخرج VGA (استدداد) 🕎   |
| è        | إيمّاف (وضمبة الإستمداد) LAN 📲 |
| 10       | اِدخال (وظابلة) VGA-2 (وظابلة) |
|          | إيقاف نعط الاختبار 🧱           |
|          | 🕳 إعادة غيط 🛥                  |
|          |                                |
| 30       |                                |
|          |                                |
|          |                                |
|          |                                |
|          |                                |
|          | 🛲 خروج 🕨 إدخال 🖨 اختزار        |
|          | ··· · · · · · · · · ·          |

اعداد

اللغة

اختر قائمة المعلومات المعروضة على الشاشة متعددة اللغات. اضغط على زر ◄ أو داخل القائمة الفرعية، ثم استخدم زر
 فى وحدة التحكم عن بُعد لتأكيد الاختيار.

| 4点川        |                |
|------------|----------------|
| English    | Polski         |
| Deutsch    | 한국어            |
| Svenska    | Русский        |
| Français   | Español        |
| العربية    | 繁體中交           |
| Nederlands | Italiano       |
| Norsk      | Português      |
| Dansk      | Türkçe         |
| 简体中交       | 日本語            |
| 🜩 اختبار   | 🚛 خروج 🕨 إدخال |

موضع القائمة اختر موضع القائمة على شاشة العرض. <u>تعليق مغلق</u> استخدم هذه الوظيفة لتمكين قائمة التعليق المغلق. وحدد خيار التعليق المغلق المناسب: إيقاف تشغيل وCC1 وCC3 وCC3 وCC4. <u>مخرج VGA (استعداد)</u> اختر "تشغيل" لتمكين اتصال منفذ خرج VGA.

مفاتيح تحكم المستخدم

LAN (وضعية الإستعداد)
 اختر "تشغيل" لتمكين اتصال الشبكة المحلية. واختر "إيقاف تشغيل" لتعطيل اتصال الشبكة المحلية.
 الشبكة المحلية.
 VGA-2 (وظيفة)
 إدخال:اختر "إدخال" لكي يعمل منفذ VGA على في وظيفة إدخال VGA.
 إخراج: اختر "إخراج" لتمكين وظيفة خارج VGA عند تشغيل البروجيكتور.
 إخراج: اختبار.
 إعادة ضبط
 إعادة ضبط
 اختر "نعم" إلى إعدادات المحلية.

العربية 32

مفاتيح تحكم المستخدم

|             | الدجم                        |
|-------------|------------------------------|
| <b>•</b> ×  | تشغيل [الم≥بر ]ک             |
|             | تشغرل خطخارج 🕻               |
| <b>***</b>  | تشغيل ميكروأون ()ت           |
|             | إيدًاف كتم الصوت 🔗           |
| è           | الحجم (())                   |
| <b>\$</b> ≫ | 📲 🚺 مىتوى ئىوت المايكروفون 🕅 |
|             |                              |
| 30          |                              |
|             |                              |
|             |                              |
|             | 🗤 خروج 🔶 إدخال 🗢 اخترار      |

الحجم

المكبر حدد "تشغيل" لتمكين مكبر الصوت. حدد "إيقاف" لتعطيل مكبر الصوت. • خط خار ج حدد "تشغيل" لتمكين وظيفة الخرج. . حدد "إيقاف" لتعطيل وظيفة الخرج. الميكروفون حدد "تشغيل" لتمكين الميكروفون. - 4 حدد "إيقاف" لتعطيل الميكر وفون. كتم الصوت اختر "تشغيل" لتشغيل خاصية كتم الصوت. 4 اختر "إيقاف تشغيل" لإيقاف تشغيل خاصية كتم الصوت. . الحجم اضغط على زر > لخفض مستوى الصوت. اضغط على زر 🗲 لرفع مستوى الصوت. • مستوى صوت المايكروفون اضغط على رز > لخفض مستوى صوت المايكروفون. اضغط على زر 🗲 لزيادة مستوى صوت المايكروفون. .

مفاتيح تحكم المستخدم

| ات | ۶L  | 15 |
|----|-----|----|
|    | / * | ,  |

|          | خيارات                    |  |
|----------|---------------------------|--|
| <b>*</b> | الأثراضي الشمار الشمار    |  |
|          | نسخ الشاشة 🖚              |  |
| ×C9      | تشغيل المصدر التلقائر ё   |  |
|          | ادخال 📾                   |  |
|          | 20 ايتاف الدي (دائيته) 20 |  |
| ∢≫       |                           |  |
|          |                           |  |
|          |                           |  |
|          |                           |  |
| 30       |                           |  |
|          |                           |  |
| 66.63    |                           |  |
|          |                           |  |
|          | 📶 خروج 🛉 إدخال 🜩 اختبار   |  |

#### المصدر التلقائي

- تشغيل: سيقوم الجهاز بالبحث عن إشارات أخرى إذا كانت إشارة الدخل الحالي مفقودة.
- ايقاف التشغيل: يقوم جهاز العرض بالبحث عن توصيل الدخل الحالي فحسب.

إدخال

اضغط على زر ◆ لتمكين/تعطيل مصادر الإدخال. لن يبحث جهاز الإسقاط عن الإدخالات التي لم يتم تحديدها.

| <b>V</b> |                      |
|----------|----------------------|
| <b></b>  |                      |
| <b></b>  |                      |
| <b></b>  |                      |
| <b></b>  |                      |
|          |                      |
| إدخال    | سط خروج              |
|          | ک<br>ک<br>ک<br>ابدال |

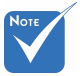

- لنسخ الشعار بنجاح، الرجاء التأكد من أن تتجاوز دقة العرض الأصلية لجهاز الإسقاط 1280 x :WXGA). (800).
- لا يتاح "نسخ الشاشة" عند تمكين العرض ثلاثي الأبعاد.
- فبل تنشيط هذه الوظيفة، يوصى بأنه يتم ضبط "نسبة العرض للارتفاع" على الوضع "تلقائي".
- عندما يكون المصدر التلقائي قيد التشغيل، سيبحث النظام عن مصدر الوسائط المتعددة إذا اختار المستخدم من قبل مصدر الوسائط المتعددة أو سيتم تخطى مصدر الوسائط المتعددة

العربية لر34

مفاتيح تحكم المستخدم

...

•

مفاتيح تحكم المستخدم

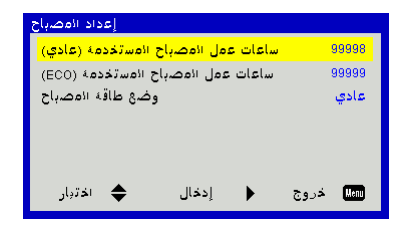

خیارات | إعداد المصباح

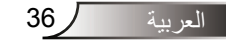
مفاتيح تحكم المستخدم

|            | 3D                          |
|------------|-----------------------------|
| <b>*</b>   | تلقائي 3D                   |
|            | إيقاف عكس تلاتي الابداد 30  |
| MC19       | 30 3D III                   |
|            | 3D 1080p@24 144Hz           |
|            |                             |
| <b>4</b> % |                             |
|            |                             |
| ltič       |                             |
| 20         |                             |
|            |                             |
|            |                             |
|            |                             |
|            |                             |
|            | 1 - 20 🔺 11 - 11 - 2 - 📼    |
|            | سيس خروج ♦ إدخان ـ ➡ اخترار |

3D

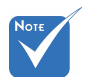

- يتم دعم " Frame لإشارات
   الإدخال ثلاثية
   DLP Link 3D الأبعاد DLP Link 3D
   من موصل
   VGA/HDMI
- بتم دعم " Frame
   بتم دعم " Sequential
   الإدخال ثلاثية الأبعاد
   الإدخال ثلاثية الأبعاد
   HQFS 3D
   الفيديو المؤلف/فاتق
   الجردة.
- يتم دعم " Frame // Packing // Packing
   Side-by-Side "
   Top and "/" (Half)
   Top and "/" (Half)
   الإدخال ثلاثية الأبعاد
   HDMI 1.4a 3D

### 3D

تلقائي: عندما يتم اكتشاف إشارة تحديد توقيت HDMI1.4a 3D، يتم تحديد صورة ثلاثية الأبعاد تلقائيًا.
 اختر "إيقاف تشغيل" لتعطيل وظيفة ثلاثي الأبعاد.
 اختر "تلقائي" لاكتشاف إشارة ثلاثية الأبعاد تلقائيًا.
 عكس ثلاثي الأبعاد

إذا شاهدت صورة مقتطعة أو متداخلة أثناء ارتداء نظارة ثلاثية الأبعاد لجهاز DLP، فقد يتعين عليك تنفيذ الخيار "عكس" للحصول على أفضل مطابقة لتتابع الصور اليسرى/اليمني للوصول إلى الصورة الصحيحة.

#### النمط <u>3</u>D

استخدم هذه الخاصية لتحديد تنسيق ثلاثي الأبعاد، وتكون الخيارات هي: " Frame Packing"، و"(Top and Bottom"، و"Side-by-Side"، و"Top and ". و"Frame Sequential"، و"Frame Sequential".

### <u>1080p @ 24</u>

استخدم هذه الخاصية لتحديد معدل التحديث 96 أو 144 هرتز أثناء استخدام نظارة ثلاثية الأبعاد في حزمة الإطارات 24@1080p.

مفاتيح تحكم المستخدم

LAN

| <b>1</b>    | شېکه LAN                         |
|-------------|----------------------------------|
| ÷           |                                  |
|             |                                  |
|             | ت عدوان ۲۰<br>آباد ۸۸، ۲۰ این ۲۰ |
|             |                                  |
|             | L DNS                            |
| <b>4</b> )) |                                  |
| - 0         | - اسم المجموعة                   |
| lti         | - اسم المارض 🌉                   |
| 20          | - الأمراق                        |
| 30          | - الاتصال                        |
|             |                                  |
| <b>*</b>    |                                  |
|             | 🕬 خروج 🔶 إدخال 🜩 اختبار          |

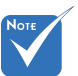

لتعيين تكوين عنوان IP، وقناع الشبكة الفرعية، والبوابة، و DNS، يُرجى الوصول إلى صفحة ولمعرفة كيفية الوصول إلى صفحة التحكم في الويب، يُرجى الرجوع إلى صفحة 36.

الحالة

تعرض حالة توصيل الشبكة.

# DHCP

- تكوين إعدادات DHCP. تشغيل: اختر "تشغيل" للسماح لجهاز العرض بالحصول على عنوان IP تلقائيًا
  - من شبكتك.
  - ايقاف تشغيل: اختر "إيقاف تشغيل" لتعيين تكوين IP، وقداع الشبكة الفرعية، والبوابة، وDNS يدويًا.

عنوان IP

| IP Address |
|------------|
| <b>A</b>   |
| 0 0 0 0    |
| •          |

قناع الشبكة الفرعية

| فرعية | شبكة ال | اع ال | رقم قا | _ض ا | عر |
|-------|---------|-------|--------|------|----|
|       | Subnet  | Mask  |        |      |    |
|       |         |       |        |      |    |
|       | 0       | 0     | 0      | 0    |    |
|       | -       |       |        |      |    |

مفاتيح تحكم المستخدم

البوابة

عرض البوابة الافتراضية للشبكة المتصلة بجهاز العرض.

### DNS

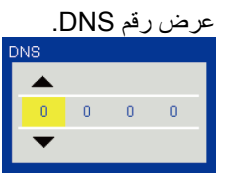

عنوان <u>MAC</u> عرض عنوان MAC. <u>اسم المجموعة</u> عرض اسم المجموعة. <u>اسم العارض</u> يتيح عرض اسم جهاز العرض. يتيح عرض موقع جهاز العرض. <u>الاتصال</u>

مفاتيح تحكم المستخدم

كيفية استخدام متصفح الويب للتحكم في جهاز العرض

-1 قم بتشغيل خادم DHCP للتحديد التلقائي لعنوان
 IP أو إدخال معلومات الشبكة المطلوبة يدويًا.

| 🛃 Status      | Connect       |
|---------------|---------------|
| 📇 онср        | Off           |
| 🖫 IP Address  | 172.16.1.42   |
| 🕞 Subnet Mask | 255.255.255.0 |
| 🕒 Gateway     | 172.16.1.254  |
| dus           | 172.16.1.1    |

- -2 بعد ذلك، قم باختيار والضغط على لل إكمال عملية التهيئة.
  - -3 افتح متصفح الويب وانقل عنوان IP من شاشة OSD LAN وستظهر صفحة الويب كما هو موضح أدناه:

|              |          |      | Tools | Info  | Contact IT Help   |
|--------------|----------|------|-------|-------|-------------------|
|              |          |      |       |       |                   |
|              |          |      |       |       |                   |
| Power        | Vol -    | Mute | Vol + | _     | _                 |
| Sources List |          |      |       |       | Interface 2.7.2.7 |
| VGA - 1      | <b>^</b> |      |       |       |                   |
|              |          |      | Men   | u 🔺   |                   |
|              |          |      |       | Enter | $\mathbf{F}$      |
|              |          |      |       |       |                   |
| HDMI - 1     |          |      |       |       |                   |
| s ا          | narpness |      |       |       | _                 |
| CONCRESTRON. |          |      |       | Б     | pansion Options   |

- Note
- عند استخدام عنون IP الخاص بجهاز العرض، لن يمكنك الاتصال بخادم الخدمة.

-4 اعتمادًا على صفحة الويب على الشبكة لسلسلة الدخل في الأيقونة [أدوات]، تحديد طول المدخل في القائمة السفلية (بما في ذلك المسافات و علامات الترقيم الأخرى):

| طول الإدخال<br>(أحرف) | العنصر              | الصنف                   |
|-----------------------|---------------------|-------------------------|
| 15                    | عنوان IP            |                         |
| 2                     | هوية عنوان IP       | التحكم في جهاز crestron |
| 5                     | منفذ                |                         |
| 10                    | اسم جهاز العرض      |                         |
| 9                     | الموقع              | جهاز عرض                |
| 9                     | مخصص لـ             |                         |
| (غیر متاح)            | DHCP (تم التمكين)   |                         |
| 15                    | عنوان IP            |                         |
| 15                    | قناع الشبكة الفرعية | تكوين الشبكة            |
| 15                    | البوابة الافتر اضية |                         |
| 15                    | خادم DNS            |                         |
| (غیر متاح)            | تم التمكين          |                         |
| 15                    | كلمة مرور جديدة     | كلمة مرور المستخدم      |
| 15                    | تأكيد               |                         |
| (غیر متاح)            | تم التمكين          |                         |
| 15                    | كلمة مرور جديدة     | كلمة مرور المسؤول       |
| 15                    | تأكيد               |                         |

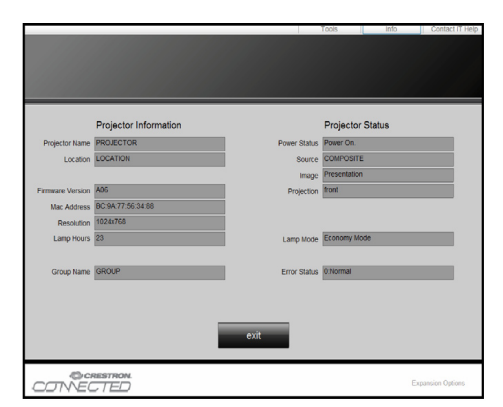

مفاتيح تحكم المستخدم

عند اجراء توصيل مباشر من جهاز الكمبيوتر إلى جهاز العرض
 خطوة 1: ابحث عن عنوان (192.168.0.100) من وظيفة (شبكة الاتصال المحلي) في جهاز العرض.

<mark>192 1</mark>68 000 100 عنوان IP

الخطوة 2: اختر تطبيق ثم اضغط على زر "إدخال"أو الضغط على مفتاح "القائمة" للخروج.

- الخطوة 3: لفتح توصيلات الشبكة، انقر فوق "ابدأ" ثم انقر فوق "لوحة التحكم" ثم "اتصالات الشبكة والإنترنت" ثم اضغط في النهائية على اتصالات الشبكة. انقر فوق الاتصال الذي تريد تهيئته، ثم داخل مهام الشبكة يك، انقر فوق تغيير إعدادات هذا الاتصال.
- الخطوة 4: من علمة التبويب عام"، من "هذا الاتصال يستخدم العناصر التالية"، انقر فوق "بروتوكول الإنترنت" (TCP/IP) ثم انقر فوق "الخصائص".

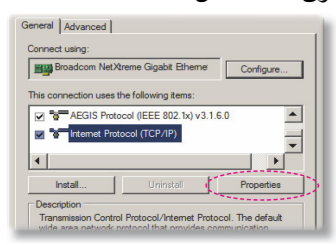

الخطوة 5: انقر فوق "ا**ستخدم عنوان PI التالي"** ثم اكتب ما يلي: 1) عنوان IP: 108.0.100 2) قناع الشبكة الفرعية5.255.255.255 23) اليوابة الافتراضية: 192.168.0.254

| this capability. Otherwise, y | ou need to ask your network administrator for |
|-------------------------------|-----------------------------------------------|
| the appropriate IP settings.  |                                               |
| C Obtain an IP address        | automatically                                 |
| Use the following IP a        | sddress:                                      |
| IP address:                   | 192 . 168 . 0 . 100                           |
| Subnet mask:                  | 255 . 255 . 255 . 0                           |
|                               |                                               |

الخطوة 6: لفتح خيارات الإنترنت، انقر فوق متصفح ويب IE ثم فوق خيارات الإنترنت، واتبع ذلك بالنقر فوق علامة تبويب الاتصالات، ثم انقر فوق "إعدادات شبكة الاتصال المحلية".

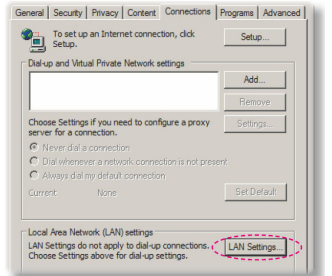

الخطوة 7: يظهر مربع حوار إ**عدادات شبكة الاتصال** المحلية (LAN)، ومن ثم في منطقة الخادم الوكيل قم بالغاء تحديد مربع حوار استخدام خادم وكيل لشبكة الاتصال المحلية ثم انقر فوق زر موافق مرتبن.

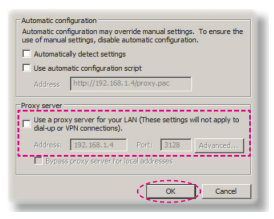

الخطوة 8: افتح متصفح E وقم بكتابة عنوان IP 192.168.0.100 داخل URL، ثم اضغط فوق مفتاح "إدخال"، ستظهر الآن صفحة الويب كما هو موضح أدناه.

41

مفاتيح تحكم المستخدم

## أداة التحكم في Crestron RoomView

توفر أداة التحكم ™ Crestron RoomView محطة مراقبة مركزية لأكثر من +250 نظام تحكم في شبكة إيثرنت فردية (ومن الممكن المزيد، ويعتمد هذا الرقم على تكوين مُعرِّف IP وعنوان IP). وتراقب Crestron RoomView كل جهاز عرض، بما في ذلك حالة جهاز العرض عبر الإنترنت، وطاقة النظام، والعمر الافتراضي للمصباح، وإعداد الشبكة، وعيوب الجهاز، بالإضافة إلى أية خاصية مخصصة كما يحددها المسؤول. ويمكن للمسؤول إضافة أو حذف أو تعديل معلومات الغرفة، ومعلومات الاتصال، والأحداث التي يتم تسجيلها تلقائيًا من خلال البرنامج لكل المستخدمين. (واجهة مستخدم للتشغيل كما في الصورة التالية)

الشاشة الرئيسية

| HTV25R~1.RVD - RoomView Express    |           | 1-2-2    | and the second second | planet 6 | CO. Common   | ( Constitute  |               |      | ×     |
|------------------------------------|-----------|----------|-----------------------|----------|--------------|---------------|---------------|------|-------|
| <u>File Edit View Window H</u> elp |           |          |                       |          |              |               |               |      |       |
| 📜 🖪 💥 📓 🖂 🔂 📲                      | 0 ?       |          |                       |          |              |               |               |      |       |
| E-De All Rooms                     | Name      | Location | Online                | Log      | System Power | Display Power | Display Usage | Help | Sched |
| test                               | Projector | Here     | *                     |          |              |               |               |      |       |
| ALL ROOMS                          |           |          |                       |          |              |               |               |      |       |
|                                    |           |          |                       |          |              |               |               |      |       |
|                                    |           |          |                       |          |              |               |               |      |       |
|                                    |           |          |                       |          |              |               |               |      |       |
|                                    |           |          |                       |          |              |               |               |      |       |
|                                    |           |          |                       |          |              |               |               |      |       |

2. غرفة التعديل

| Name: crestron room                                                                     | Phone:                        |
|-----------------------------------------------------------------------------------------|-------------------------------|
| IP Address: 192.168.0.101 IPID/IP Port: 03  IPID/IP Port: 03  IPID/IP Port: 03  IPID/IP | Video Link:                   |
| DHCP Enabled     External Gateway 0.0.0.0                                               | SSL<br>Username:<br>Password: |
| Comment                                                                                 |                               |
|                                                                                         |                               |

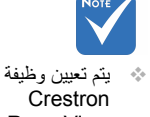

Crestron وفقًا RoomView وفقًا لطرز المنتجات ومواصفاتها.

42 العربية

مفاتيح تحكم المستخدم

3. خاصية التعديل

| Attribute Properties            | 0# 05                          |
|---------------------------------|--------------------------------|
| Signal Name: Display Power      | Graphic:                       |
| Device: None                    |                                |
| Signal Type: Digital 👻          |                                |
| Join Number: 5 De               | fault Max. Value: 1            |
| Options                         |                                |
| ✓ Apply attribute to all rooms  | Display on main view           |
| Apply attribute to all contacts | Show on context menu Advanced. |
| Record attribute changes to log |                                |

|  | J | التعديا | حدث | .4 |
|--|---|---------|-----|----|
|--|---|---------|-----|----|

| Event Properties                                                                |                                                                                                    |                                      |  |
|---------------------------------------------------------------------------------|----------------------------------------------------------------------------------------------------|--------------------------------------|--|
| Name: Display Off Warning                                                       |                                                                                                    | Enable this event                    |  |
| Type: Digital 🚽                                                                 |                                                                                                    | Repeat event                         |  |
| Join: 9                                                                         |                                                                                                    |                                      |  |
| Schedule<br>Start Date: 2010/ 9/ 2<br>End Date: 2010/ 9/ 2<br>Time: 0.00.00<br> | Iv     Weekdays       Iv     Monday       Iv     Tuesday       Iv     Wednesday       Iv     Thursday       Iv     Finday | ☐ Weekends<br>☐ Saturday<br>☐ Sunday |  |

للحصول على مزيد من المعلومات، تُرجى زيارة:

http://www.crestron.com & www.crestron.com/getroomview.

الوسائط المتعددة

# إمكانية الوصول إلى ملفات الوسائط المتعددة

يدعم جهاز العرض طريقتين لعرض ملفات الوسائط المتعددة (الصور، ومقاطع الفيديو، والموسيقي، والمستندات) المخزنة على الأجهزة التالية:

- a. عبر الدونجل اللاسلكي (اختياري) إمكانية الوصول اللاسلكي إلى ملفات الوسائط المخزنة على هاتفك المحمول، أو الكمبيوتر اللوحي، أو الكمبيوتر المحمول، أو الكمبيوتر المكتبي..
- b. عبر محرك أقراص USB المحمول إمكانية الوصول المباشر إلى ملفات الوسائط المخزنة في الجهاز.

## كيفية الوصول إلى وضع الوسائط المتعددة

 قم بتوصيل الدونجل اللاسلكي أو محرك أقراص USB المحمول في موصل USB في خلفية جهاز العرض.

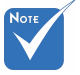

- في وضع مصدر الوسائط المتعددة، يتم استخدام مفتاح "القائمة" بلوحة المفاتيح كمفتاح "الخروج". ويمكن مفتاح "الطاقة" بلوحة المفاتيح، ثم الضغط على مفتاح "القائمة" بلوحة المفاتيح لعرض المفاتيح لعرض المائمة في وضع مصدر الوسائط المتعددة.
- عندما يكون المصدر التلقائي قيد التشغيل، سيبحث النظام عن مصدر الوسائط المتعددة إذا اختار المستخدم من قبل مصدر الوسائط المتعددة أو سيتم تخطي مصدر الوسائط المتعددة.
  - سيعمل تلقانيًا جهاز العرض على إعادة تشغيل نظام الوسائط المتعدة والعودة إلى قائمة الوسائط المتعدة إذا لم يكن هناك أي إجراء بعد مرور يضع ساعات.

العريبة

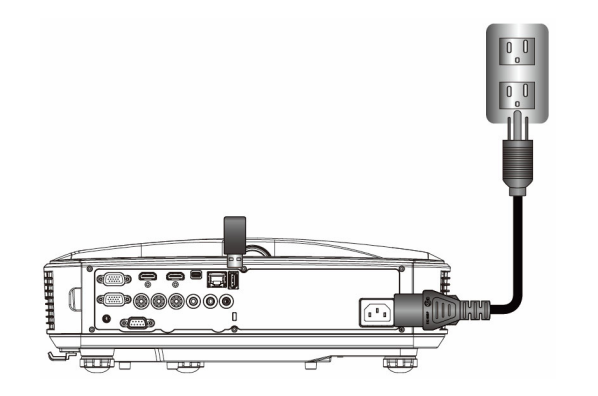

 2. اضغط على "إدخال" في لوحة التحكم عن بُعد أو في لوحة التحكم لتشغيل جهاز العرض. عند ظهور قائمة "الإدخال"، اضغط على المفاتيح ▼▲ لتحديد "الوسائط المتعددة"، والمفتاح "Enter" (إدخال) للتأكيد.

الوسائط المتعددة

<u>شاشة عرض الجهاز المحمول</u> للوصول إلى ملفات الوسائط المخزنة على جهازك المحمول أو الكمبيوتر اللوحي، قم بتنفيذ ما يلي: 1. في قائمة *الوسائط المتعدة*، حدد ا**لجهاز المحمول/الكمبيوتر اللوحي.** 

|    | Multimedia    |
|----|---------------|
| į. | Mobile/Tablet |
|    | Laptop        |
|    | Desktop       |
|    | USB Disk      |

 في جهازك المحمول أو الكمبيوتر اللوحي، قم بتنزيل تطبيق "EZ-view" من متجر (Android، أو (App Store (iOS).

|                                               | <sup>Display</sup><br>ile / Tablet                                | ◆ Ţ                 |                                            |
|-----------------------------------------------|-------------------------------------------------------------------|---------------------|--------------------------------------------|
| Install app "EZviow" from<br>Google/app store | Enable your phono WIFI function,<br>and search for AP to connect. | 3<br>Enter password | Opon "EZview" and enter<br>PCTOOL password |
|                                               | AP Name                                                           | Password            | 5997                                       |
|                                               |                                                                   |                     |                                            |

- 3. قم بتمكين وظيفة شبكة WiFi على جهازك المحمول أو الكمبيوتر اللوحي، وابحث عن اسم AP الوارد في قائمة شبكة Wi-Fi.
- عند الاتصال الأولي بشبكة WIFl، سنتم مطالبتك بإدخال كلمة مرور. أدخل كلمة المرور كاسم AP للشاشة كما في خطوة 2.
  - 5. قم بتشغيل تطبيق "EZ-View"، وأدخل كلمة المرور PCTOOL كما في الخطوة 3.
  - انتظر حتى يتم إنشاء الاتصال. يمكن الوصول إلى ملفات الوسائط في جهازك المحمول أو الكمبيوتر اللوحي باستخدام جهاز العرض.

# الوسائط المتعددة

<u>شاشة عرض الكمبيوتر المحمول</u> للوصول إلى ملفات الوسائط المخزنة على الكمبيوتر المحمول/الكمبيوتر الدفتري، قم بتنفيذ ما يلي: 1. في قائمة *الوسائط المتعدة*، حدد **الكمبيوتر المحمول**.

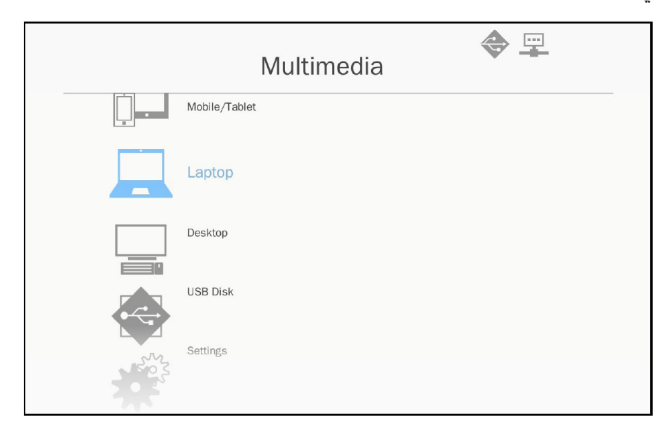

 2. قم بتمكين وظيفة شبكة WiFi للكمبيوتر المحمول / الكمبيوتر الدفتري، وابحث عن اسم AP الوارد في قائمة شبكة Wi-Fi.

|                                                                    | La Mec         | dia Display<br>ptop                                                                  |                                                                           |
|--------------------------------------------------------------------|----------------|--------------------------------------------------------------------------------------|---------------------------------------------------------------------------|
| 1                                                                  | 2              | 3                                                                                    | 4                                                                         |
| Enable your laptop WIFI function,<br>and search for AP to connect. | Enter password | open browser and enter ip address<br>below and select & install application<br>by OS | open EZview and enter control code<br>on the left-down side of the screen |
| AP Name                                                            | Password       | IP Address                                                                           | Control Code                                                              |
|                                                                    |                |                                                                                      | 8856                                                                      |
|                                                                    |                |                                                                                      |                                                                           |
|                                                                    |                |                                                                                      |                                                                           |
|                                                                    |                |                                                                                      |                                                                           |
|                                                                    |                |                                                                                      |                                                                           |

- عند الاتصال الأولي بشبكة WIFI، ستتم مطالبتك بإدخال كلمة مرور. أدخل كلمة المرور كما في الخطوة 2.
- 4. افتح متصفح الويب، وأدخل عنوان P ضمن الشبكة الفرعية نفسها. ثم حدد "شبكة Wifi في الجانب الأيمن من صفحة الويب لتثبيت التطبيق المطلوب من قِبل نظام التشغيل.
  - 5. بعد إكمال عملية الثبيت، قم بتشغيل تطبيق "EZ-View "، وأدخل رمز التحكم المعروض في الجانب الأيسر السفلي من الشاشة.

الوسائط المتعددة

 انتظر حتى يتم إنشاء الاتصال. يمكن الوصول إلى ملفات الوسائط في الكمبيوتر المحمول/الكمبيوتر الدفتري باستخدام جهاز العرض.

<u>شاشة عرض الكمبيوتر المكتبي</u> للوصول إلى ملفات الوسائط المخزنة على الكمبيوتر المكتبي، قم بتنفيذ ما يلي: 1. في قائمة *الوسائط المتعدة*، حدد الكمبيوتر المكتبي.

|             |          | Multimedia | <b>◆</b> Ţ |
|-------------|----------|------------|------------|
|             | Laptop   |            |            |
|             | Desktop  |            |            |
|             | USB Disk |            |            |
| Sold States | Settings |            |            |
|             |          |            |            |

 افتح متصفح الويب، وأدخل عنوان IP. بعد ذلك، حدد "Wifi" في الجانب الأيمن من الشاشة، وقم بتثبيت التطبيق المطلوب من خلال نظام التشغيل.

| Mec                                                                         | iia Display 🔷 🖳<br>sktop                                                  |  |
|-----------------------------------------------------------------------------|---------------------------------------------------------------------------|--|
| open browser and enter ip address<br>below and select & install application | open EZview and enter control code<br>on the left-down side of the screen |  |
| IP Address                                                                  | Control Code                                                              |  |
| 10.2.28.23                                                                  | 1455                                                                      |  |
|                                                                             |                                                                           |  |
|                                                                             |                                                                           |  |

47 العربية

# الوسائط المتعددة

- عد اكتمال عملية التثبيت، قم بتشغيل تطبيق "EZ-View "، وأدخل رمز التحكم المعروض في الجانب الأيسر السفلي من الشاشة.
   انتظر حتى يتم إنشاء الاتصال. يمكن الوصول إلى ملفات الوسائط في الكمبيوتر
  - م. النظر كلي يتم إنساء (ديمنان) يعمل الوستون إلى سنت الوساعة في المسبور. المكتبي باستخدام جهاز العرض.

### EZ-View

- قبل فتح تطبيق EZ-View، يجب على المستخدم إدخال كلمة المرور المعروضة على الشاشة.
  - 2. يقدم التطبيق الوظيفة التالية لانعكاس الصورة.
- تحديد الوضع: يقدم الوضع الرسومي معدل التحديث الأبطأ، وجودة صورة أفضل.
   يتضمن وضع الفيديو أداء أفضل للتحديث لعرض الفيديو.
- 4. تحديد العرض: يمكن عرض سطح المكتب أو امتداد سطح المكتب على الكمبيوتر المحمول أو الكمبيوتر الشخصي.
  - انقسام الشاشة: يمكن عرض مستخدمين مختلفين على الشاشة. العدد الأقصى للشاشات هو أربعة.

| EZView                                  |                                    |
|-----------------------------------------|------------------------------------|
| Source                                  |                                    |
| Control the projector via web page Link |                                    |
| Mode                                    | Nor                                |
| Graphic Video                           |                                    |
| Display                                 | لا يتم دعم الصور                   |
| Mirror O Extension                      | المتحركة لبرنامج<br>DowerDeipt     |
| Split Screen                            | rowerfonnt.<br>للحصول على التفاصيل |
| O                                       | حول قائمة دعم MMA،                 |
|                                         | يرجي الرجوع إلى<br>"الملاحق".      |
| Disconnect                              |                                    |
| ى السعة التخرينية في USB                | 2                                  |

للوصول إلى ملفات الوسائط المخزنة على محرك أقراص USB المحمول، قم بتنفيذ ما يلي:

الوسائط المتعددة

|                               | تنسيق الملف المدعوم  |
|-------------------------------|----------------------|
| تنسيق الملف                   | فئة الوسائط المتعددة |
| BMP, JPG, PNG                 | الصورة               |
| MP3, WMA                      | الموسيقي             |
| AVI, MOV, MP4, RM, RMVB, DAT, | الفيديو              |
| WMV JMPG, ISO, TS, MKV, VOB   |                      |
| WORD, EXCEL, PPT*, PDF        | وثيقة                |

 1. في قائمة الوسائط المتعدة ، حدد USB Disk. ويعتبر أحيانًا تحديد USB أبطأ. وهذا ينتج عن وسائط USB الجاهزة.

|     | Multimedia | <b>◆</b> Ţ |
|-----|------------|------------|
|     | Desktop    |            |
|     | USB Disk   |            |
| No. | Settings   |            |
|     |            |            |
|     |            |            |

 2. استخدم المفاتيح ▼▲ لتحديد فئة الملف، واضغط على المفتاح "Enter" (إدخال).

| Multimedia |          |     |               |  |  |
|------------|----------|-----|---------------|--|--|
|            | Desktop  |     |               |  |  |
|            | USB Disk |     | Photo         |  |  |
| 202        | Settings | ►   | Video         |  |  |
|            |          | 5   | Music         |  |  |
|            |          | W P | Office viewer |  |  |
|            |          |     |               |  |  |
|            |          |     |               |  |  |

49

# الوسائط المتعددة

3. استخدم المفاتيح ▼ ▲ لتحديد الملف لعرض/تشغيل، واضغط المفتاح "Enter" (إدخال) للتأكيد.

#### الصورة

 سيؤدي تحديد الصورة إلى الدخول إلى قائمة الملفات. استخدم مفاتيح الأسهم لأعلى، ولأسفل، ولليسار، ولليمين لتحديد الصورة.

| Photo | /usb6/test; | photo/9.bmp |          |      |                                                                                                    |            |
|-------|-------------|-------------|----------|------|----------------------------------------------------------------------------------------------------|------------|
|       |             |             | <b>A</b> |      |                                                                                                    | 11         |
|       | *           |             |          | -    | -                                                                                                    | del        |
|       | della.      | <u>ille</u> | - AF     | - AF |                                                                                                    | 2          |
|       | en K        |             |          |      | and the second second s | <b>1</b> 2 |

2. حدد صورة واحدة، واضغط على مفتاح الإدخال. اضغط على المفتاح لعرض شريط الأدوات، واضغط مفتاح الخلف لعرض شريط الأدوات. الصورة السابقة، والصورة التالية، وعرض الشرائح، والحذف، ومعلومات الصورة، والخروج. يضغط المستخدم على مفتاح "الإدخال" أولاً لتحديد إحدى الوظائف على شريط الأدوات، ثم يضغط باستمرار على مفتاح "الإدخال" لمتابعة الخيارات المختلفة حول الوظائف. ثم اضغط على وظيفة اليسار/اليمين إلى السابق/التالي. ولكن عندما يحدد المستخدم التدوير/التكبير/التصغير، يمكن للمستخدم الضغط على مفتاح "الخروج" لمغادرة الوظيفة.

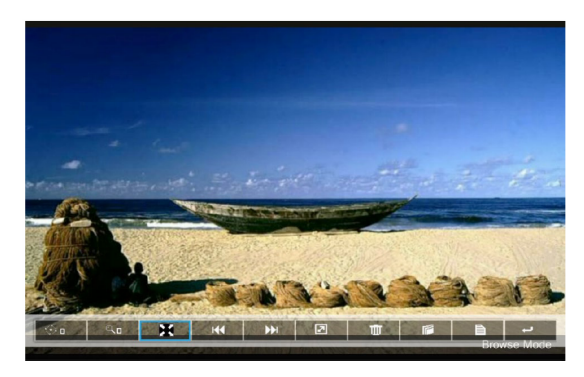

50 العريبة

الوسائط المتعددة

| تم التحديد                                       | الوظائف                                                                                                    |
|--------------------------------------------------|----------------------------------------------------------------------------------------------------|
| تغيير الدرجة: 0، 90، 180، 270                    |                                                                                                    |
| إدارة مفتاح الإدخال                              | < <b>⊘</b> ∎                                                                                                    |
| تتم مغادرة مفتاح الرجوع، ولا توجد وظيفة الحفظ    |                                                                                                    |
| تکبیر: ×1، ×2، ×3، ×4                            |                                                                                                    |
| إدارة مفتاح الإدخال                              | Цп                                                                                                    |
| في وضع التكبير، استخدم مفتاح الأسهم لنقل المحتوى |                                                                                                    |
| تتم مغادرة مفتاح الرجوع، ولا توجد وظيفة الحفظ    |                                                                                                    |
| الشاشة الكاملة                                   | H                                                                                                    |
| احتفظ بنسبة الصورة، ولا توجد وظيفة الحفظ         |                                                                                                    |
| الصورة السابقة                                   | 144                                                                                                    |
| الصورة التالية                                   | ••                                                                                                    |
| عرض الشرائح                                      | বি                                                                                                    |
| اضبغط على البدء وأعد الضبغط للإيقاف              | 9                                                                                                    |
| الحذف من سطح المكتب USB                          | the second second secon |
| النسخ إلى الذاكرة الداخلية                       |                                                                                                    |
| لا يوجد دعم في هذا الطراز                        |                                                                                                    |
| معلومات                                          | U                                                                                                    |
| إغلاق شريط الأدوات                               | t                                                                                                    |

الفيديو

سيؤدي تحديد الفيديو إلى الدخول إلى قائمة الملفات.
 استخدم مفتاحي السهمين لأعلى ولأسفل لتحديد ملف الفيديو.

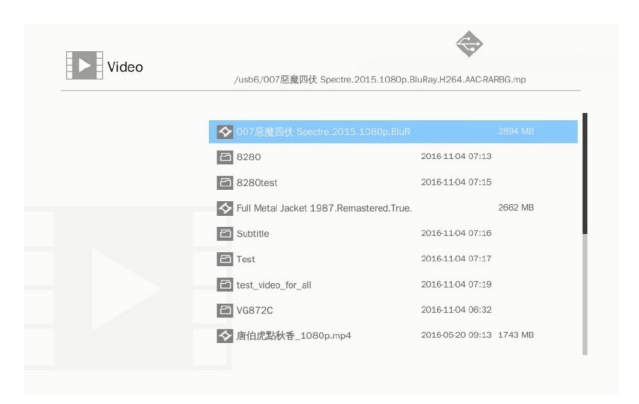

51

الوسائط المتعددة

حدد ملف الفيديو، واضغط على مفتاح الإدخال لتشغيل الفيديو.
 اضغط على المفتاح لعرض شريط الأدوات، واضغط مفتاح الخلف لعرض شريط الأدوات.

| حديد المفتاح                                   | تم ت | الوظائف          |
|------------------------------------------------|------|------------------|
| ح اليسار                                       | مفتا | عكسي             |
| ح اليمين                                       | مفتا | إعادة التوجيه    |
| ال                                             | إدخا | تشغيل/إيقاف مؤقت |
| ض فقط وضع التشغيل الذي كان مكررًا أو حدث مرة   | يعره | وضع الشاشة       |
| دة                                             | واحد | _                |
| ين وضع التشغيل، يمكن للمستخدم الوصول إلى       | لتكو |                  |
| ع الإعدادات/الفيديو/التكرار لتغيير وضع التكرار | وض   |                  |

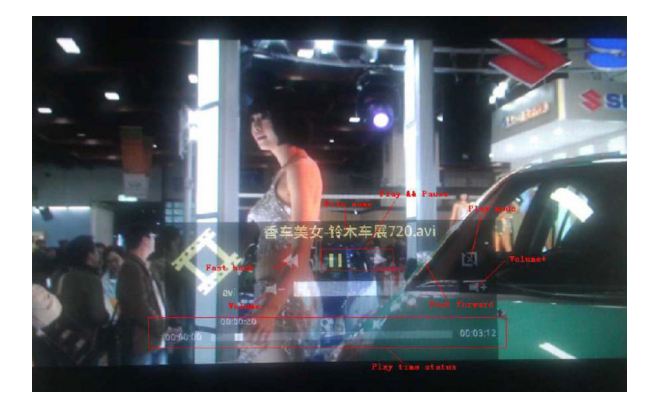

**الموسيقى** 1. سيؤدي تحديد الموسيقى إلى الدخول إلى قائمة الملفات. استخدم مفتاحي السهمين لأعلى ولأسفل لتحديد ملف الصوت.

الوسائط المتعددة

| Music |                                  | *                  |      |
|-------|----------------------------------|--------------------|------|
|       | /usb6/測試/音樂/mp3/08 CLOSE TO YO   | J - BONNIE LAM.mp3 |      |
|       | _                                |                    |      |
|       | A304-MP3_320kps.mp3              | 2007-08-30 07:08   | 9 MB |
|       | 02 DESPERADO - SUSAN WONG.mp3    | 2008-02-28 08:11   | 8 MB |
|       | 03 TAMMY - BONNIE LAM.mp3        | 2008-02-28 08:11   | 7 MB |
|       | 07 MOON RIVER - MIMI LO.mp3      | 2008-02-28 08:12   | 8 MB |
|       | 08 CLOSE TO YOU - BONNIE LAM.mp3 |                    |      |
|       | IkHz-10dB_sin.mp3                | 2008/04-18 15:35   | 5 MB |
|       | ···· 1.KhzOdB.mp3                | 2008-04-18 15:35   | 2 MB |
|       | a thousand miles.wma             | 2007-12-14 12:32   | 2 MB |
|       | A302-MP3_192kps.mp3              | 2007-08-30 07:06   | 7 MB |

2. حدد مفتاح الصوت، واضغط على مفتاح الإدخال لتشغيل الموسيقي.

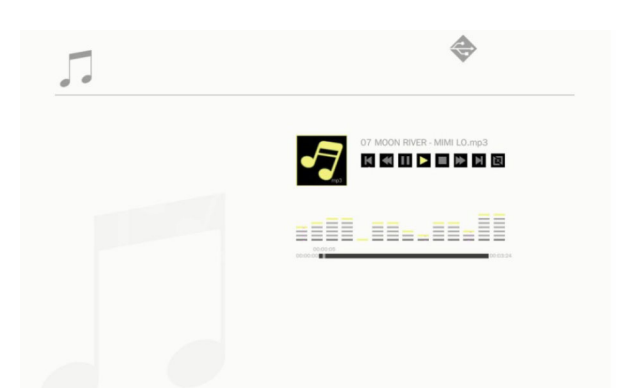

| تم تحديد المفتاح                                 | الوظائف          |
|--------------------------------------------------|------------------|
| مفتاح السهم لأعلى                                | الملف السابق     |
| مفتاح السهم لأسفل                                | الملف التالي     |
| مفتاح اليسار                                     | ترجيع            |
| مفتاح اليمين                                     | إعادة التوجيه    |
| إدخال                                            | تشغيل/إيقاف مؤقت |
| يعرض فقط وضع التشغيل الذي كان مكررًا أو حدث مرة  | وضع الشاشة       |
| واحدة                                            |                  |
| لتكوين وضع التشغيل، يمكن للمستخدم الوصول إلى وضع |                  |
| الإعدادات/الموسيقي/التكرار لتغيير وضع التكرار    |                  |

الوسائط المتعددة

## عارض برامج Office

 سيؤدي تحديد عارض بر امج Office إلى الدخول إلى قائمة الملفات. استخدم مفتاحي السهمين لأعلى و لأسفل لتحديد ملف المستندات.

| E | /usb6/VG872C/SP-1804_v1.4.14/ | 1.4.14 (SP-1804)/Driver/InstDII/Is |
|---|-------------------------------|------------------------------------|
|   | Readme.txt                    | 2014-12-14 14:26 1 KB              |
|   | CDM_20160530113612.txt        | 2016-05-30 03:36 1 KB              |
|   | icense.txt                    | 2004-04-14 17:57 1 K8              |
|   | readme.txt                    | 2004-05-08 10:52 1 KB              |
|   | ReadMe.txt                    | 2004-04-14 17:56 1 KB              |
|   | LogoVerificationReport.pdf    | 2010-08-11 04:54 41 KB             |
|   | 2176 Release Info.DOC         | 2005-12-12 15:29 10 KB             |
|   | kcom driver install.doc       | 2011-05-31 02:00 239 KB            |
|   | Readme.txt                    | 2004-04-14 17:56 1 KB              |

حدد مستندًا واحدًا، واضغط على الإدخال.
 اضغط على المفتاح لعرض شريط الأدوات، واضغط مفتاح الخلف لعرض شريط الأدوات.
 يتضمن شريط الأدوات جزء الشاشة، التكبير، والتصغير، والمعلومات.

| الوظائف ت | تم التحديد                                    |
|-----------|-----------------------------------------------|
|           | محتوى shift الأيسر<br>مفتاح الإدخال للاستخدام |
|           | محتوى shift الأيمن<br>مفتاح الإدخال للاستخدام |
|           | محتوى shift الأعلى<br>مفتاح الإدخال للاستخدام |
|           | محتوى shift الأسفل<br>مفتاح الإدخال للاستخدام |
|           | تكبير<br>مفتاح الإدخال للاستخدام              |
| 9         | تصغير<br>مفتاح الإدخال للاستخدام              |
|           | وضع الشاشة<br>يُرجى الاطلاع على الملاحظة 3    |

الوسائط المتعددة

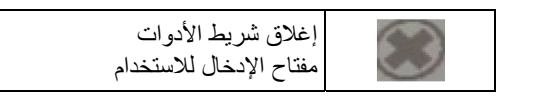

- \* ملاحظة 1. يعتمد وقت فك الشفرة على عدد الكائنات المضمنة في ملف المستندات، ولا يعتمد على حجم الملف.
  - \* ملاحظة 2: سيعيّن عارض برامج Office نسبة العرض حسب كل ملف من ملفات المستندات.
    - \* ملاحظة 3: سلوك وضع العرض:

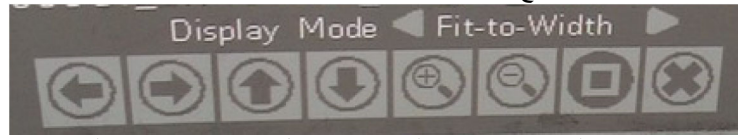

- حدد وضع العرض، واضغط على مفتاح الإدخال، ثم استخدم مفتاحي السهمين لليمين/لليسار لتحديد "مناسب للشاشة، ومناسب لأعلى أو مناسب للشاشة"، واضغط على مفتاح الإدخال للتأكيد.
  - أدخل مفتاح "الخروج" لمغادرة وضع العرض، ثم استخدم مفتاحي السهمين لليمين/لليسار لتحديد الوظائف الأخرى.

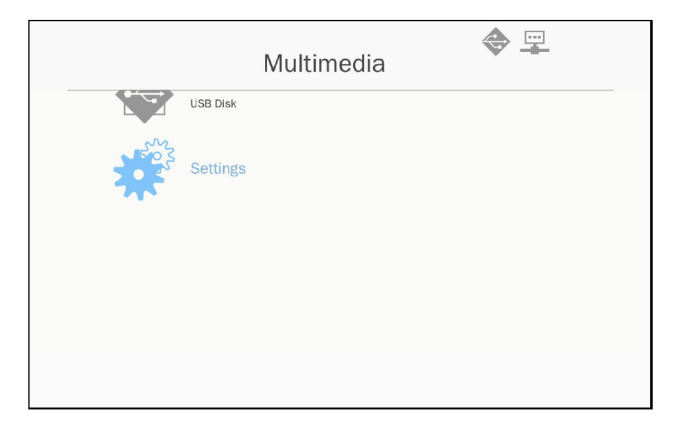

 2. استخدم المفاتيح ▼▲ لتحديد خيار القائمة المطلوبة، واضغط على المفتاح "Enter" (إدخال) لإدخال القائمة الفرعية.

الوسائط المتعددة

|                   |          | Multimedia |
|-------------------|----------|------------|
|                   | USB Disk |            |
| North Contraction | Settings | System     |
|                   |          | Video      |
|                   |          | Photo      |
|                   |          | Music      |
|                   |          | WIFI       |
|                   |          |            |

- النظام: حدد هذا الخيار لعرض إصدار البرامج الثابتة وتحديثها. • الفيديو: حدد الخيار لتغيير نسبة العرض، وضبط وضع التكرار. ◀ الصورة: حدد هذا الخيار لتغيير نسبة العرض، ونمط عرض الشرائح، ومدة • عرض الشرائح. الموسيقي: حدد هذا الخيار لتعيين وضع التكرار. • •
  - WiFi: حدد هذا الخيار لتكوين اتصال WiFi.
- 3. استخدم المفاتيح ▼ ▲ لتحديد/ضبط الإعداد، واضغط على المفتاح "Enter" (إدخال) للتأكيد.

#### إعداد شبكة WiFi

لتكوين إعداد شبكة WIFI، يجب على المستخدم تكوين إعداد AP وإعداد وضع العميل. ويعتمد ذلك على مخطط الشبكة الموضح أدناه.

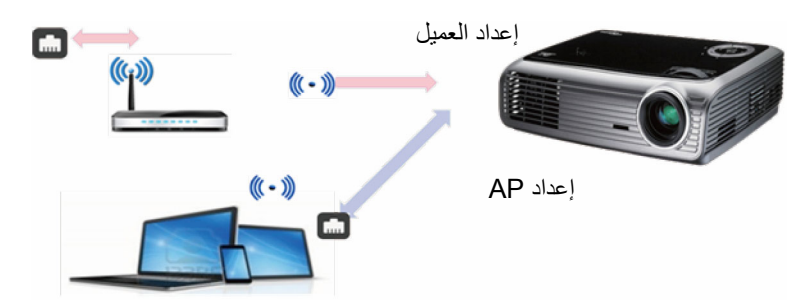

الوسائط المتعددة

√ إعداد AP

يحدد إعداد AP معرّف SSID بين جهاز العرض والكمبيوتر الشخصي للمستخدم. ويعمل جهاز العرض كنقطة وصول إلى شبكة WIFI. ويتصل الكمبيوتر الشخصي/الكمبيوتر المحمول بنقطة الوصول WIFI هذه التي يمكنها استخدام وظيفة انعكاس/تدفق الوسائط المتعددة من خلال برنامج EZ-View. وهذا الإعداد متشابه مع نقطة الوصول، ويمكن للمستخدم تحديد اسم SSID وكلمة المرور هنا.

√ إعداد وضع العميل.

في بطاقة الوسائط المتعددة، يمكن لجهاز العرض أن يمثل نقطة الوصول، ولكنه أيضًا يمثل عميلاً لنقطة وصول WIFI العامة. وبمعنى آخر، يتميز جهاز العرض بإمكانية الاتصال بالإنترنت لاسلكيًا. وبالمثل الكمبيوتر المحمول الذي يتصل بالإنترنت، يجب على المستخدم تحديد كلمة المرور ويحدد نقطة الوصول العامة المناسبة. ويمكن لمستخدمي جهاز العرض ونقطة الوصول الاتصال بالإنترنت عبر اتصال شبكة WIFI. وإذا اتصل جهاز العرض بالفعل بالإنترنت عبر RJ45، يمكن للمستخدم تجاهل الإعداد هنا.

يمكن للمستخدم استخدام مفتاحي السهمين الأيسر /الأيمن لتبديل الإعداد بين إعداد AP وإعداد وضع العميل. استخدم مفتاحي السهمين لأعلى/لأسفل للانتقال إلى كل عنصر في الإعداد.

| AP S     | etting           | AP List (Client Mode) |
|----------|------------------|-----------------------|
|          |                  | ON                    |
| SSID     | EZ Mobile-791197 |                       |
| Security | WPA2             |                       |
| PSK      | 87654321         |                       |
|          |                  |                       |
|          | V X              |                       |

في إعداد AP، يمكن للمستخدم تحديد اسم SSID، وتحديد كلمة المرور في عنصر PSK. ولا يتضمن عنصر الأمان إمكانية التغيير، ويتم فقط دعم تشفير WPA2 في وضع AP.

# الوسائط المتعددة

في ما يلي الخطوات اللازمة لتكوين العنصر .

1) استخدم مفتاحي السهمين لأعلى/لأسفل للتحكم في التركيز الأزرق لتحديد عنصر SSID، ثم اضغط على مفتاح الإدخال. وستنبثق لوحة المفاتيح الافتراضية، وسيتم مسح SSID لإدخال المستخدم. وعندما يكتمل الإدخال، اضغط على مفتاح الخروج في وحدة التحكم عن بُعد، وانتقل باستخدام مفتاحي السهمين لأعلى/لأسفل لمتابعة العنصر السابق/التالي.

| AP S     | etting   | AP List (Client Mode) |
|----------|----------|-----------------------|
|          |          | ON 0                  |
| SSID     |          |                       |
| Security | WPA2     |                       |
| PSK      | 87654321 |                       |
|          |          |                       |
| 1 2 3    |          | temp                  |

2) استخدم مفتاحي السهمين لأعلى/لأسفل للوصول إلى عنصر PSK. ثم اتبع الإجراء كما في الحالة 1 لإدخال PSK. وتتم المطالبة بثمانية أحرف.

| AP S     | etting           | AP Li | st (Client Mode | )  |
|----------|------------------|-------|-----------------|----|
|          |                  |       | ON              | OF |
| SSID     | EZ Mobile-791197 |       |                 |    |
| Security | WPA2             |       |                 |    |
| PSK      |                  |       |                 |    |
|          |                  |       |                 |    |
| 1 2 3    | 4 5 4 7 8 8 8    | exp.  |                 |    |
| Teb e =  |                  |       |                 |    |

الوسائط المتعددة

3) بعد ذلك، تنقل باستخدام مفتاحي السهمين لأعلى/لأسفل لتحديد "V"، اضغط على مفتاح الإدخال لإنهاء إعداد AP. وستعمل بطاقة وسائط جهاز العرض على إعادة التشغيل، ويلزم الانتظار لمدة ثانيتين. وإذا كنت ترغب في إلغاء التكوين، فانتقل إلى الزر "X"، ثم اضغط على مفتاح الإدخال. سيتم إرجاع إعداد SSID و PSK إلى الإعداد الأصلي.

| AP Se    | etting           | AP List (Client Mode) |  |
|----------|------------------|-----------------------|--|
|          |                  | ON                    |  |
| SSID     | EZ Mobile-791197 |                       |  |
| Security | WPA2             |                       |  |
| PSK      | 87654321         |                       |  |
|          |                  |                       |  |
|          |                  |                       |  |

إذا كان يجب اتصال جهاز العرض بالإنترنت لاسلكيًا، فسيلزم المستخدم تكوين وضع العميل. يؤدي استخدام مفتاحي السهمين الأيمن/الأيسر لنقل النافذة النشطة إلى وضع العميل والتكوين من خلال الإجراءات التالية.

1) استخدم مفتاحي السهمين لأعلى ولأسفل للتحكم في التركيز الأزرق لتحديد "تشغيل" لقائمة AP (وضع العميل)، ثم اضغط على مفتاح الإدخال.

| AP S     | Setting          | AP List (Client Mode) |
|----------|------------------|-----------------------|
|          |                  | ON O                  |
| SSID     | EZ Mobile-791197 |                       |
| Security | WPA2             |                       |
| PSK      | 87654321         |                       |
|          |                  |                       |

2) استخدم مفتاحي السهمين لأعلى/لأسفل لاختيار جهاز توجيه شبكة WIFI الذي ترغب في الاتصال به، واضغط على مفتاح الإدخال.

الوسائط المتعددة

| AP S             | Setting                  | AP List (Client Mo                                                                       | ode)        |
|------------------|--------------------------|------------------------------------------------------------------------------------------|-------------|
| SSID<br>Security | EZ Mobile-791197<br>WPA2 | ON<br>dlink-123<br>elien<br>Actions_TPE_14F                                              | OFF         |
| PSK              | 87654321                 | EZCastPro_EF486D6A<br>HDCastPro_EF49AAD3<br>HK-PD-03<br>Lotuspec<br>EZProjector_061094FD | )<br>)<br>) |

3) بعد اختيار نقطة الوصول، يجب على المستخدم إدخال كلمة المرور في الجانب الأيمن من نافذة PSK، ثم حدد "موافق" للمتابعة.

| AP Setting                 | AP List (Client Mode | e)  |
|----------------------------|----------------------|-----|
|                            | ON                   | OFF |
| SSID dlink-123             | dlink-123            |     |
| PSK                        | elien                |     |
| OK Canoel                  | Actions_TPE_14F      |     |
|                            | EZCastPro_EF486D6A   |     |
|                            | HDCastPro_EF49AAD3   |     |
|                            | HK-PD-03             |     |
| 1 2 3 4 5 6 7 8 9 0 - = bk | Lotuspec             |     |
| Tab qwertyuiop[]           | EZProjector_061094FD |     |

4) سيتم عرض حالة الاتصال في الجزء السفلي، وسيعرض حالة ناجحة عند اكتمال الاتصال. وتحقق من تسجيل الدخول، وسيتم عرض نقطة الوصول كنقطة زرقاء.

العربية 60

الوسائط المتعددة

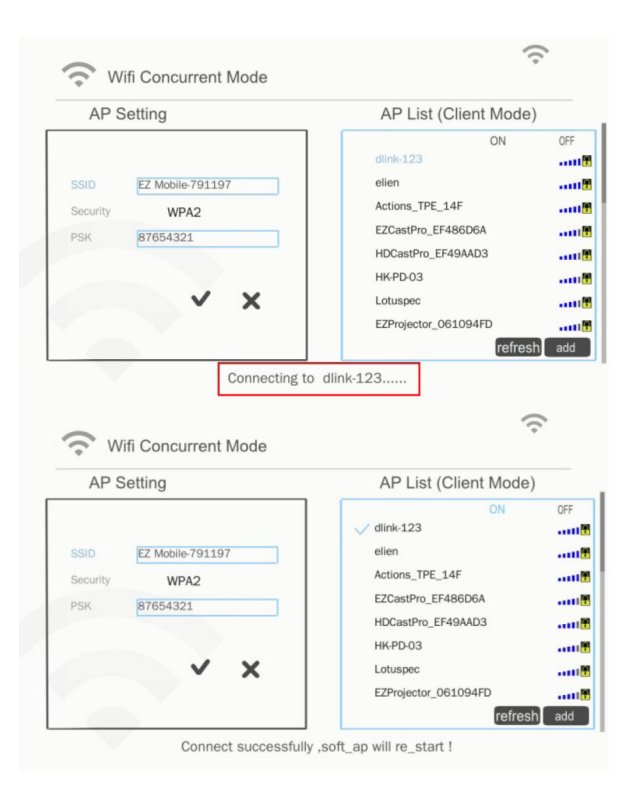

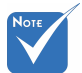

لأغراض متعلقة بالأمان، لا يتضمن عنصر الأمان إمكانية التغيير، ويتم دعم تشفير WPA2 فقط في وضع العميل، يتم دعم WPA/WPA2.

العربية

61

الملاحق

# تركيب مرشح الأتربة الاختياري وتنظيفه

نوصي بتنظيف فلتر الغبار كل 500 ساعة تشغيل، أو أكثر إذا كنت غالبًا تستخدم جهاز العرض في بيئة كثيرة الغبار. عند ظهور رسالة تحذير على الشاشة، قم بتنفيذ ما يلي لتنظيف فلتر الغبار:

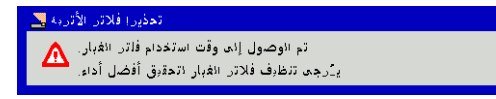

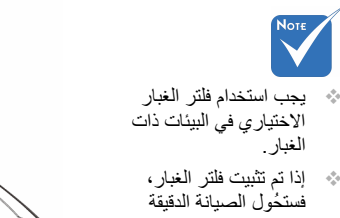

- برا مرسيك للر المرابة الدقيقة دون فرط السخونة وحدوث عطل في جهاز العرض.
  - الغبار الخبار اختياري.
  - المحديد الواجهات المحددة فيما يتعلق بمواصفات الأنواع.

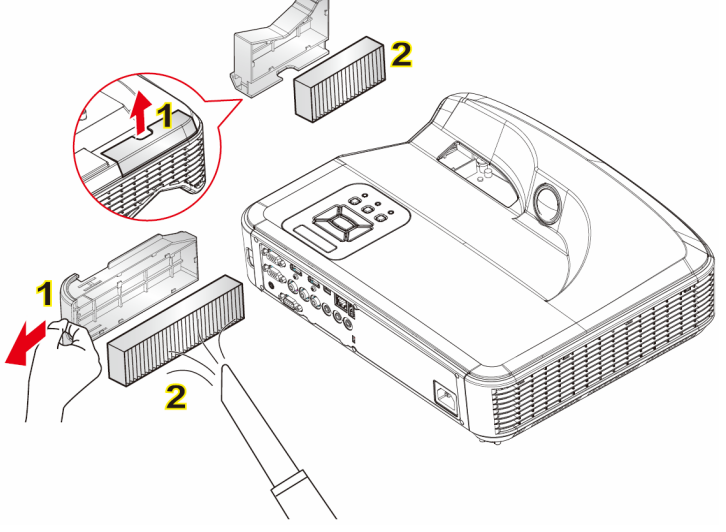

م اجراء تنظيف فلتر الغبار: 1. قم بإيقاف تشغيل طاقة جهاز العرض بالضغط على الزر "**ٺ**". 2. افصل كبل الطاقة. 3. قم بنك فلاتر الغبار كما هو موضح في الرسم التوضيحي. **1** 4. قم باز الة فلاتر الغبار بحرص. ثم نظفها أو قم بتغييرها. **2** لتركيب الفلاتر، قم بعكس الخطوات السابقة. 5. قم بتشغيل البروجيكتور، وأعد ضبط عداد استخدام الفلتر بعد استبدال فلاتر الغبار.

62 العريبة

# قائمة دعم MMA

|                                     |            |              | صورہ         |
|-------------------------------------|------------|--------------|--------------|
| حد الحجم                            | مدى اللون  | ملف التعريف  | تنسيق الصورة |
| 8000 x 6000                         | YUV400     |              |              |
| 8000 x 6000                         | YUV420     |              |              |
| 8000 x 6000                         | YUV422     | الخط الأساسي |              |
| 8000 x 6000                         | YUV440     |              |              |
| 8000 x 6000                         | YUV444     |              |              |
|                                     | YUV400     |              | JFEG         |
| 10240 <                             | YUV420     |              |              |
| العرص => 10240<br>والارتفاع => 6400 | YUV422     | متقدم        |              |
|                                     | YUV440     |              |              |
|                                     | YUV444     |              |              |
| لا يوجد حد                          | لا يوجد حد | لا يوجد حد   | BMP          |

### الصوت

| معدل البت (كيلوبت في الثانية) | معدل العينة (كيلو هرتز) | تنسيق الصوت |
|-------------------------------|-------------------------|-------------|
| 8-320                         | 8-48                    | MP1/MP2/MP3 |
| 5-320                         | 22-48                   | WMA         |
| 64-320                        | 8-48                    | OGG         |
| 32-384                        | 8-48                    | ADPCM-WAV   |
| 128-1536                      | 8-48                    | PCM-WAV     |

الملاحق

| ىە       | 1 | اه | ۱ |
|----------|---|----|---|
| <b>T</b> |   |    |   |

|                                         |                                                                                                    |                                                                                 |                   | <b>3</b> 2 2   |
|-----------------------------------------|----------------------------------------------------------------------------------------------------|---------------------------------------------------------------------------------|-------------------|----------------|
| التوضيح                                 | دعم ملف التعريف/المستوى                                                                                                    | برنامج ترميز                                                                    | الموت/<br>الفيديو | امتدادات الملف |
|                                         | حتى 1080 بكسل بمعدل 30 إطارًا<br>في الثانية و80 ميجابت في الثانية                                                                             | MJPEG                                                                           |                   |                |
| دعم أقل من 6 إطارات<br>للمراجع          | حتى ملف التعريف العالي، المستويات<br>من 1 إلى 4.1 (1080 بكسل بمعدل<br>30 إطارًا في الثانية و25 ميجابت في<br>الثانية)                          | H.264/AVC                                                                       |                   |                |
|                                         | حتى ملف التعريف المتقدم البسيط<br>(1080 بكسل بمعدل 30 إطارًا في<br>الثانية و30 ميجابت في الثانية)                                             | XVID                                                                            |                   |                |
|                                         | حتى ملف التعريف الرئيسي، مستوى<br>منخفض ومستوى متوسط (1080<br>بكسل بمعدل 30 إطارًا في الثانية<br>و25 ميجابت في الثانية)                       | WMV3<br>(الإصدار 9 من<br>(WMV)                                                  | الفيديو           | .avi<br>.mkv   |
|                                         | ملف التعريف الرئيسي، مستوى<br>منخفض ومستوى رئيسي (1080<br>بكسل بمعدل 30 إطارًا في الثانية<br>و30 ميجابت في الثانية)                           | MPEG2                                                                           |                   |                |
|                                         | ملف التعريف المتقدم البسيط (صورة<br>الإطار)، المستويات من 0 إلى 5<br>(1080 بكسل بمعدل 30 إطارًا في<br>الثانية و30 ميجابت في الثانية)          | MPEG4                                                                           |                   |                |
| ملف التعريف المتقدم<br>VC-1 غير المدعوم | ملف التعريف البسيط والرئيسي،<br>مستوى منخفض، ومستوى متوسط،<br>ومستوى مرتفع (1080 بكسل بمعدل<br>30 إطارًا في الثانية و25 ميجابت في<br>الثانية) | VC-1                                                                            | الفيديو           |                |
|                                         |                                                                                                    | طبقة MPEG-1<br>الأولى والثانية<br>مطبقة MPEG-1<br>الثالثة (mp3)<br>PCM<br>ADPCM | الصوت             | .avi<br>.mkv   |

| دعم أقل من 6 إطارات<br>للمراجع   | ملف التعريف الرئيسي، مستوى<br>منخفض ومستوى رئيسي (1080<br>بكسل بمعدل 30 إطارًا في الثانية<br>و30 ميجابت في الثانية)<br>حتى ملف التعريف العالي، المستويات<br>من 1 إلى 4.1 (1080 بكسل بمعدل<br>30 إطارًا في الثانية و25 ميجابت في<br>الثانية) | MPEG2<br>H.264/AVC                                                     | الفيديو  | .ts                  |
|----------------------------------|----------------------------------------------------------------------------------------------------|------------------------------------------------------------------------|----------|----------------------|
|                                  |                                                                                                    | طبقة MPEG-1<br>الأولى والثانية<br>طبقة MPEG-1<br>الثالثة (mp3)<br>LPCM | الفيديو  | .ts                  |
| صورة على شكل حرف<br>D غير مدعومة | ملف التعريف الرئيسي، مستوى<br>منخفض ومستوى رئيسي (1080<br>بكسل بمعدل 30 إطارًا في الثانية<br>و30 ميجابت في الثانية)                                                                                                    | MPEG1                                                                  | الفديد   |                      |
|                                  | ملف التعريف الرئيسي، مستوى<br>منخفض ومستوى رئيسي (1080<br>بكسل بمعدل 30 إطارًا في الثانية<br>و30 ميجابت في الثانية)                                                                                                    | MPEG2                                                                  | العيايين | .dat<br>.vob<br>.mpg |
|                                  |                                                                                                    | طبقة MPEG-1<br>الأولى والثانية<br>MPEG-1<br>الثالثة (mp3)<br>LPCM      | الصوت    | .mpeg                |
|                                  | ملف التعريف المتقدم البسيط (صورة<br>الإطار)، المستويات من 0 إلى 5<br>(1080 بكسل بمعدل 30 إطارًا في<br>الثانية و30 ميجابت في الثانية)                                                                                                    | MPEG4                                                                  | الفردية  |                      |
| دعم أقل من 6 إطارات<br>للمراجع   | حتى ملف التعريف العالي، المستويات<br>من 1 إلى 4.1 (1080 بكسل بمعدل<br>30 إطارًا في الثانية و25 ميجابت في<br>الثانية)                                                                                                    | H.264/AVC                                                              | الغيديو  | .mov<br>.mp4         |
|                                  |                                                                                                    | AMR                                                                    |          |                      |
|                                  |                                                                                                    | PCM                                                                    | الصوت    |                      |
|                                  |                                                                                                    | ADPCM                                                                  |          |                      |

الملاحق

|                      | حتى ملف التعريف الرئيسي، مستوى<br>منخفض ومستوى متوسط (1080<br>بكسل بمعدل 30 إطارًا في الثانية<br>و25 ميجابت في الثانية) | WMV3<br>(الإصدار 9 من<br>(WMV) | الفيديو |  |
|----------------------|----------------------------------------------------------------------------------------------------|--------------------------------|---------|--|
|                      |                                                                                                    | WMA2                           |         |  |
| لا يتم دعم الإصدار 9 |                                                                                                    | (الإصداران 9                   | المعرفة |  |
| الاحترافي من WMA     |                                                                                                    | و 9.1 من                       | الصوت   |  |
|                      |                                                                                                    | (WMA                           |         |  |

## العنوان الفرعى

| حجم العنوان الفرعي  | الخط           | التنسيق |
|---------------------|----------------|---------|
| 8 بت حتى 1280 x 800 | UTF-8 / UTF-16 | القياسي |
|                     |                | SMI     |
|                     |                | SSA/ASS |

ملاحظة: لا تدعم رمزًا مختلطًا في ملفات العنوان الفرعي.

# عارض برامج Office

| تعليق            | حد الحجم        | حد الصفحات/<br>الأسطر  | إصدار الدعم                   | تنسيق الملف |
|------------------|-----------------|------------------------|-------------------------------|-------------|
|                  |                 |                        | PDF 1.0                       |             |
|                  |                 | حتى 1000               | PDF 1.1                       |             |
|                  | حتى 75 ميجابايت | صفحة (ملف              | PDF 1.2                       | Adobe PDF   |
|                  |                 | واحد)                  | PDF 1.3                       |             |
|                  |                 |                        | PDF 1.4                       |             |
|                  |                 |                        | برنامج British PowerPoint 97. |             |
|                  |                 |                        | برامج PowerPoint 2000،        |             |
|                  |                 |                        | و2002، و2003                  |             |
|                  |                 |                        | برنامج PowerPoint 2007        |             |
|                  |                 | 1000 5                 | (.pptx)                       |             |
| لا يتم دعم ترتيب | 5 19 10 IS      | حتى 1000<br>صفحة (ماف) | برنامج PowerPoint 2010        | MS          |
| عرض الشرائح      | حتی ۱۹ میجابیت  | <u>الحد</u>            | (.pptx)                       | PowerPoint  |
|                  |                 | (—)                    | برنامج Office XP PowerPoint   |             |
|                  |                 |                        | العرض التقديمي PowerPoint -   |             |
|                  |                 |                        | - 2003 والإصدار الأقدم (ppx.) |             |
|                  |                 |                        | العرض التقديمي PowerPoint -   |             |
|                  |                 |                        | (.ppsx) 2010 • 2007 -         |             |

|                    |                  | نظرًا لأن عارض  | برنامج British Word 95        |                       |
|--------------------|------------------|-----------------|-------------------------------|-----------------------|
|                    |                  | برامج office لا | برامج Word 97، و2000، و2002،  |                       |
|                    |                  | يحمّل جميع      | و2003                         |                       |
| لا يتم دعم النص    |                  | الصفحات لملف    |                               | MS - 1                |
| الغامق بخط الصينية | حتى 100 ميجابايت | MS Word في      |                               | برتمج Sivi            |
| المبسطة            |                  | نفس الوقت، فليس | برنامج docx) Word 2007.)،     | vvord                 |
|                    |                  | هناك أي حدود    | د docx) 2010.)                |                       |
|                    |                  | سابقة للصفحة    |                               |                       |
|                    |                  | والسطر.         |                               |                       |
|                    |                  | حد الصف: حتى    | Dritich Excel OF              |                       |
|                    |                  | 595             | بر تامج Bhlish Excel 95       |                       |
| لا يتم دعم أوراق   |                  | حد الصف: حتى    | برامج Excel 97، و2000، و2002، |                       |
| محمية بكلمات       | حتى 15 ميجابايت  | 595             | و2003                         | برنامج ۱۷۱۵<br>اموریا |
| المرور             |                  | الورقة: حتى     | برنامج xlsx) Excel 2007) و    | Excel                 |
|                    |                  | 100             | Excel 2010 (.xlsx)            |                       |
|                    |                  |                 | برنامج Office XP Excel        |                       |

ملاحظة: يتعذر ظهور أي حد من الحدود الثلاثة المذكورة أعلاه في أحد ملفات الأكسل في نفس الوقت.

سعة التخزين

| الملف ومستوى المخرج             | نظام الملف | نوع الجهاز                  | سعة التخزين         |
|---------------------------------|------------|-----------------------------|---------------------|
| الحد الأقصىي للدعم هو 999 اتجاه | FAT16,     | TLC/MLC/SLC 8/12/24/40/60   | الذاكر ترالدا بارتر |
| والحد الأقصىي هو 9999 ملفًا     | FAT32      | بتECC NAND                  | الداخرة الداخلية    |
| الحد الأقصى للدعم هو دليل       | NTFS,      | وميض USB، والقرص الثابت USB | USB                 |
| المستوى العاشر                  | ExFAT      | SDHC,SDXC                   | بطاقة SD            |

لا يُوصى بالاتصال بمحرك الأقراص الثابت المحمول عبر 250 جيجابايت

الملاحق

أوضاع التوافق

VGA تناظري

| a. إشارة جهاز الكمبيوتر |                  |           |               |  |
|-------------------------|------------------|-----------|---------------|--|
| تردد أفقي [كيلو هرتز]   | تردد رأسي [هرتز] | دقة العرض | الأوضاع       |  |
| 31.5                    | 60               | 640x480   |               |  |
| 35.0                    | 67               | 640x480   |               |  |
| 37.9                    | 72               | 640x480   | VGA           |  |
| 37.5                    | 75               | 640x480   | VOA           |  |
| 43.3                    | 85               | 640x480   |               |  |
| 61.9                    | 120              | 640x480   |               |  |
| 31.5                    | 70               | 720x400   | IBM           |  |
| 35.1                    | 56               | 800x600   |               |  |
| 37.9                    | 60               | 800x600   |               |  |
| 48.1                    | 72               | 800x600   | SVGA          |  |
| 46.9                    | 75               | 800x600   | 3VGA          |  |
| 53.7                    | 85               | 800x600   |               |  |
| 77.4                    | 120              | 800x600   |               |  |
| 49.1                    | 75               | 832x624   | Apple, MAC II |  |
| 48.4                    | 60               | 1024x768  |               |  |
| 56.5                    | 70               | 1024x768  |               |  |
| 60.0                    | 75               | 1024x768  | XGA           |  |
| 68.7                    | 85               | 1024x768  |               |  |
| 99.0                    | 120              | 1024x768  |               |  |
| 68.7                    | 75               | 1152x870  | Apple, MAC II |  |
| 64.0                    | 60               | 1280x1024 |               |  |
| 77.0                    | 72               | 1280x1024 | SXGA          |  |
| 80.0                    | 75               | 1280x1024 |               |  |
| 60.0                    | 60               | 1280x960  |               |  |
| 75.2                    | 75               | 1280x960  | Quad v GA     |  |
| 65.3                    | 60               | 1400x1050 | SXGA+         |  |
| 75.0                    | 60               | 1600x1200 | UXGA          |  |

العربية 68

الملاحق

| b. توقیت ممتد ومتسع   |                  |                       |         |  |
|-----------------------|------------------|-----------------------|---------|--|
| تردد أفقي [كيلو هرتز] | تردد رأسي [هرتز] | دقة العرض             | الأوضاع |  |
| 44.8                  | 60               | 1280x720              | WXGA    |  |
| 49.6                  | 60               | 1280x800              |         |  |
| 47.7                  | 60               | 1366x768              |         |  |
| 59.9                  | 60               | 1440x900              |         |  |
| 65.3                  | 60               | 1680x1050             | WSXGA+  |  |
| c. إشارة مركبة        |                  |                       |         |  |
| تردد أفقي [كيلو هرتز] | تردد رأسي [هرتز] | دقة العرض             | الأوضاع |  |
| 15.7                  | 59.94(29.97)     | 720x480<br>(1440x480) | 480i    |  |
| 15.6                  | 50(25)           | 720x576<br>(1440x576) | 576i    |  |
| 31.5                  | 59.94            | 720x480               | 480p    |  |
| 31.3                  | 50               | 720x576               | 576p    |  |
| 45.0                  | 60               | 1280x720              | 720p    |  |
| 37.5                  | 50               | 1280x720              |         |  |
| 33.8                  | 60(30)           | 1920x1080             | 1080i   |  |
| 28.1                  | 50(25)           | 1920x1080             |         |  |
| 27.0                  | 23.98/24         | 1920x1080             | 1080p   |  |
| 67.5                  | 60               | 1920x1080             |         |  |
| 56.3                  | 50               | 1920x1080             |         |  |

69

الملاحق

◄ HDMI رقمي

| a. إشارة جهاز الكمبيوتر |                  |           |               |  |
|-------------------------|------------------|-----------|---------------|--|
| تردد أفقي [كيلو هرتز]   | تردد رأسي [هرتز] | دقة العرض | الأوضاع       |  |
| 31.5                    | 60               | 640x480   |               |  |
| 35.0                    | 67               | 640x480   | VGA           |  |
| 37.9                    | 72               | 640x480   |               |  |
| 37.5                    | 75               | 640x480   |               |  |
| 43.3                    | 85               | 640x480   |               |  |
| 61.9                    | 120              | 640x480   | 1             |  |
| 31.5                    | 70               | 720x400   | IBM           |  |
| 35.1                    | 56               | 800x600   | SVGA          |  |
| 37.9                    | 60               | 800x600   |               |  |
| 48.1                    | 72               | 800x600   |               |  |
| 46.9                    | 75               | 800x600   |               |  |
| 53.7                    | 85               | 800x600   |               |  |
| 77.4                    | 120              | 800x600   |               |  |
| 49.1                    | 75               | 832x624   | Apple, MAC II |  |
| 48.4                    | 60               | 1024x768  |               |  |
| 56.5                    | 70               | 1024x768  |               |  |
| 60.0                    | 75               | 1024x768  | XGA           |  |
| 68.7                    | 85               | 1024x768  |               |  |
| 99.0                    | 120              | 1024x768  | 1             |  |
| 68.7                    | 75               | 1152x870  | Apple, MAC II |  |
| 64.0                    | 60               | 1280x1024 |               |  |
| 77.0                    | 72               | 1280x1024 | SXGA          |  |
| 80.0                    | 75               | 1280x1024 |               |  |
| 60.0                    | 60               | 1280x960  | QuadVGA       |  |
| 75.2                    | 75               | 1280x960  |               |  |
| 65.3                    | 60               | 1400x1050 | SXGA+         |  |
| 75.0                    | 60               | 1600x1200 | UXGA          |  |

الملاحق

| t. توقیت ممتد ومتسع    |                     |                       |                        |  |
|------------------------|---------------------|-----------------------|------------------------|--|
| تردد أفقي [كيلو هر تز] | تردد رأسي [هرتز]    | دقة العرض             | الأوضباع               |  |
| 44.8                   | 60                  | 1280x720              | WXGA                   |  |
| 49.6                   | 60                  | 1280x800              |                        |  |
| 47.7                   | 60                  | 1366x768              |                        |  |
| 59.9                   | 60                  | 1440x900              |                        |  |
| 65.3                   | 60                  | 1680x1050             | WSXGA+                 |  |
|                        |                     | •                     | c. إشارة الفيديو       |  |
| تردد أفقي [كيلو هرتز]  | تردد رأسي [هرتز]    | دقة العرض             | الأوضاع                |  |
| 31.5                   | 59.94/60            | 640x480               | 480p                   |  |
| 15.7                   | 59.94(29.97)        | 720x480<br>(1440x480) | 480i                   |  |
| 15.6                   | 50(25)              | 720x576<br>(1440x576) | 576i                   |  |
| 31.5                   | 59.94               | 720x480               | 480p                   |  |
| 31.3                   | 50                  | 720x576               | 576p                   |  |
| 45.0                   | 60                  | 1280x720              | 720p                   |  |
| 37.5                   | 50                  | 1280x720              |                        |  |
| 33.8                   | 60(30)              | 1920x1080             | 1080i                  |  |
| 28.1                   | 50(25)              | 1920x1080             | 10601                  |  |
| 27.0                   | 23.98/24            | 1920x1080             | 1080p                  |  |
| 67.5                   | 60                  | 1920x1080             |                        |  |
| 56.3                   | 50                  | 1920x1080             |                        |  |
|                        | HDM – إشارة الفيديو | عاد إلزامي 1.4a ا     | d. توقيت ثلاثي الأب    |  |
| تردد أفقي [كيلو هرتز]  | تردد رأسي [هرتز]    | دقة العرض             | الأوضاع                |  |
| 31.5                   | 50                  | 720p                  | Fromo                  |  |
| 15.7                   | 59.94/60            | 720p                  | Prame<br>Packing       |  |
| 15.6                   | 23.98/24            | 1080p                 |                        |  |
| 31.5                   | 50                  | 1080i                 | Side-by-Side<br>(Half) |  |
| 31.3                   | 59.94/60            | 1080i                 |                        |  |
| 45.0                   | 50                  | 720p                  | Top and<br>Bottom      |  |
| 37.5                   | 59.94/60            | 720p                  |                        |  |
| 33.8                   | 23.98/24            | 1080p                 |                        |  |

## العربية

71

الملاحق

## قائمة وظائف بروتوكول RS232

|                                                                                                   |                         |                          | VGA A               |                       |               |
|---------------------------------------------------------------------------------------------------|-------------------------|--------------------------|---------------------|-----------------------|---------------|
|                                                                                                   |                         |                          | A. A U A تعلري      |                       |               |
|                                                                                                   |                         | ىيوىر                    | (1) إساره جهار الك  |                       | 1             |
| تعديل الوصف                                                                                       | Pixel CLK<br>[ميجاهرتز] | تردد أفقي [كيلو<br>هرتز] | تردد رأسي [هرتز]    | دقة العرض             | الأوضاع       |
| التوقيتات المنشأة 1                                                                               | 252                     | 31.5                     | 60                  | 640x480               | VGA           |
| التوقيتات المنشأة 1                                                                               | 26.8                    | 35.0                     | 67                  | 640x480               |               |
| التوقيتات المنشأة 1                                                                               | 31.5                    | 37.9                     | 72                  | 640x480               |               |
| التوقيتات المنشأة 1                                                                               | 31.5                    | 37.5                     | 75                  | 640x480               |               |
|                                                                                                   | 36.0                    | 43.3                     | 85                  | 640x480               | -             |
| الته قيتات المنشأة 1                                                                              | 28.3                    | 31.5                     | 70                  | 720x400               | IBM           |
| التمقتات المشأة 1                                                                                 | 36.0                    | 35.1                     | 56                  | 800x600               | SVGA          |
| الترقيبات المتشأة 1                                                                               | 40.0                    | 37.0                     | 60                  | 800x600               | OVOA          |
| التونيات المسادم                                                                                  | 40.0                    | J7.5<br>40.1             | 72                  | 800x600               |               |
| التوقيتات المستاه 2                                                                               | 30.0                    | 40.1                     | 75                  | 800x000               |               |
| اللوقيات المنساة 2                                                                                | 49.5                    | 40.9                     | /5                  | 800x600               |               |
| O al de la store alt                                                                              | 56.3                    | 53.7                     | 85                  | 800x600               |               |
| التوقيتات المتساة 2<br>م 22/14 بالتر ترتب الرية أم 2                                              | 57.3                    | 49.1                     | 75                  | 832X624               | Apple, Mac II |
| WXGA: التوفيتات المنتساة 2<br>XGA: التوفيتات المنشأة 2 والتوقيت التفصيلي (الأصلي)/حظر<br>الواصف 1 | 65.0                    | 48.4                     | 60                  | 1024x768              | XGA           |
| التوقيتات المنشأة 2                                                                               | 75.0                    | 56.5                     | 70                  | 1024x768              |               |
| التوقيتات المنشأة 2                                                                               | 78.8                    | 60.0                     | 75                  | 1024x768              |               |
|                                                                                                   | 94.5                    | 68.7                     | 85                  | 1024x768              | 1             |
| تحديد الله قبت القياسي                                                                            | 137.8                   | 99.0                     | 120                 | 1024x768              | ł             |
| التوقيت المحجوز اللثير كة المُصنعة                                                                | 100.0                   | 68.7                     | 75                  | 1152x870              | Apple Mac II  |
|                                                                                                   | 108.0                   | 64.0                     | 60                  | 1280x1024             | SXGA          |
|                                                                                                   | 133.0                   | 77.0                     | 72                  | 1280×1024             | 0/(0/(        |
| <b>2</b> : 1 : : : : : : : : : : : : : : : : :                                                    | 135.0                   | 80.0                     | 75                  | 1200x1024             |               |
| التوقيات المسادح                                                                                  | 101.0                   | 60.0                     | 75                  | 1200x1024             | QuadV(CA      |
| تحديد النوفيت الفياسي                                                                             | 101.3                   | 60.0                     | 00                  | 1260X960              | QuadvGA       |
|                                                                                                   | 130.0                   | 75.2                     | 75                  | 1260X960              | 02004         |
| م بافتر بافتر                                                                                     | 121.8                   | 65.3                     | 60                  | 1400x1050             | SXGA+         |
| تحديد التوفيت الفياسي                                                                             | 161.0                   | 75.0                     | 60                  | 1600x1200             | UXGA          |
|                                                                                                   |                         | سع                       | (2) توفيت ممتد ومدّ |                       |               |
| تحديد التوقيت القياسي                                                                             | 74.2                    | 44.8                     | 60                  | 1280x720              | WXGA          |
| WXGA: التوقيت التفصيلي (الاصلي)/حظر الواصف 1<br>XGA: تحديد التوقيت القياسي                        | 83.5                    | 49.6                     | 60                  | 1280x800              |               |
|                                                                                                   | 84.8                    | 47.7                     | 60                  | 1366x768              |               |
| تحديد التوقيت القياسي                                                                             | 106.5                   | 59.9                     | 60                  | 1440x900              |               |
| WXGA: تحديد التوقيت القياسي<br>XGA: غير متوفر                                                     | 146.3                   | 65.3                     | 60                  | 1680x1050             | WSXGA+        |
|                                                                                                   | 92.25                   | 44.35                    | 60                  | 1920x720              |               |
|                                                                                                   |                         |                          | (3) إشارة مركبة     |                       |               |
|                                                                                                   | 13.5                    | 15.7                     | 59.94(29.97)        | 720x480<br>(1440x480) | 480i          |
|                                                                                                   | 13.5                    | 15.6                     | 50(25)              | 720x576<br>(1440x576) | 576i          |
|                                                                                                   | 27.0                    | 31.5                     | 59.94               | 720x480               | 480p          |
|                                                                                                   | 27.0                    | 31.3                     | 50                  | 720x576               | 576p          |
|                                                                                                   | 74.25                   | 45.0                     | 60                  | 1280x720              | 720p          |
|                                                                                                   | 74.25                   | 37.5                     | 50                  | 1280x720              | 720p          |
|                                                                                                   | 74.25                   | 33.8                     | 60(30)              | 1920x1080             | 1080i         |
|                                                                                                   | 74.25                   | 28.1                     | 50(25)              | 1920x1080             | 1080i         |
|                                                                                                   | 74.25                   | 27.0                     | 23.98/24            | 1920x1080             | 1080p         |
|                                                                                                   | 148.5                   | 67.5                     | 60                  | 1920x1080             | 1080p         |
|                                                                                                   | 148.5                   | 56.3                     | 50                  | 1920x1080             | 1080p         |
|                                                                                                   | 5.0                     | - 5.0                    |                     |                       |               |
|                                                                                                   | L                       | 1                        | HDMI B فم           |                       | I             |
|                                                                                                   |                         | <i>5</i>                 | (A) اشارة جماة الک  |                       |               |
| 1 ಪ್ <i>ಷಿ</i> ಟ್ ಸರ್ವಾರ                                                                          | 25.0                    | سيونر<br>٦1 ۶            |                     | 640×480               | VCA           |
| التوقيقات المصلح ا                                                                                | 26.8                    | 35.0                     | 67                  | 640v480               | VGA           |
| التوقيتات المتعناة -<br>اله عادما الم أم 1                                                        | 20.0                    | 27.0                     | 72                  | 640v490               |               |
| التوقيتات المتساه                                                                                 | 31.5                    | 37.9                     | 12                  | 04UX40U               | 1             |

العربية 72
الملاحق

| التوقيتات المنشاة 1                                                                                                    | 31.5                                                                                                    | 37.5           | 75                   | 640x480              |               |
|----------------------------------------------------------------------------------------------------|----------------------------------------------------------------------------------------------------|----------------|----------------------|----------------------|---------------|
|                                                                                                    | 36.0                                                                                                    | 43.3           | 85                   | 640x480              |               |
| التوقيتات المنشأة 1                                                                                                    | 28.3                                                                                                    | 31.5           | 70                   | 720x400              | IBM           |
| التوقيتات المنشأة 1                                                                                                    | 36.0                                                                                                    | 35.1           | 56                   | 800x600              | SVGA          |
| 1 1 2 3 3                                                                                                    | 40.0                                                                                                    | 27.0           | 60                   | 800x600              | 010/1         |
| التوقيتات المتساة                                                                                                    | 40.0                                                                                                    | 37.9           | 00                   | 000x000              |               |
| التوقيتات المتساه 2                                                                                                    | 50.0                                                                                                    | 48.1           | 12                   | 800x600              |               |
| التوقيتات المنشاة 2                                                                                                    | 49.5                                                                                                    | 46.9           | 75                   | 800x600              |               |
|                                                                                                    | 56.3                                                                                                    | 53.7           | 85                   | 800x600              |               |
| التوقيتات المنشأة 2                                                                                                    | 57.3                                                                                                    | 49.1           | 75                   | 832x624              | Apple, Mac II |
| WXGA: التوقيتات المنشأة 2                                                                                              |                                                                                                    |                |                      |                      |               |
| XGA: التو قيتات المنشأة 2 والتو قيت التفصيلي (الأصلي)/حظر                                                              | 65.0                                                                                                    | 48.4           | 60                   | 1024x768             | XGA           |
| الواصف 1                                                                                                    |                                                                                                    |                |                      |                      |               |
| 2 มีสันป์ เป็นสาย                                                                                                    | 75.0                                                                                                    | 56.5           | 70                   | 1024-768             |               |
| 2                                                                                                    | 70.0                                                                                                    | 60.0           | 76                   | 1024x769             |               |
| التوليبات المعمار ح                                                                                                    | 70.0                                                                                                    | 00.0           | 15                   | 10247700             |               |
| ich e ch e                                                                                                    | 94.5                                                                                                    | 00.7           | 60                   | 10242706             |               |
| تحذيذ التوقيت القياسي                                                                                                  | 137.8                                                                                                    | 99.0           | 120                  | 1024X768             |               |
| التوقيت المحجوز للشركة المصنعة                                                                                         | 100.0                                                                                                    | 68.7           | 75                   | 1152x870             | Apple, Mac II |
|                                                                                                    | 108.0                                                                                                    | 64.0           | 60                   | 1280x1024            | SXGA          |
|                                                                                                    | 133.0                                                                                                    | 77.0           | 72                   | 1280x1024            |               |
| التوقيتات المنشأة 2                                                                                                    | 135.0                                                                                                    | 80.0           | 75                   | 1280x1024            |               |
| تحديد التو قبت القياسي                                                                                                 | 101.3                                                                                                    | 60.0           | 60                   | 1280x960             | QuadVGA       |
| <b>3</b>                                                                                                    | 130.0                                                                                                    | 75.2           | 75                   | 1280x960             | quartert      |
|                                                                                                    | 100.0                                                                                                    | 65.2           | 60                   | 1400×1050            | SXCV+         |
| 1 1 4 4 1                                                                                                    | 121.0                                                                                                    | 05.3           | 00                   | 1400x1030            | 3AGAT         |
| تحذيذ التوقيت القياسي                                                                                                  | 161.0                                                                                                    | 75.0           | 60                   | 1600x1200            | UXGA          |
|                                                                                                    |                                                                                                    | سع             | (2) توفيت ممتد ومت   |                      | -             |
| تحديد التوقيت القياسي                                                                                                  | 74.2                                                                                                    | 44.8           | 60                   | 1280x720             | WXGA          |
| WXGA: التوقيت التفصيلي (الأصلي)/حظر الواصف 1                                                                           | 83.5                                                                                                    | 10.6           | 60                   | 1280-800             |               |
| XGA: تحديد التوقيت القياسي                                                                                             | 05.5                                                                                                    | 45.0           | 00                   | 1200x000             |               |
|                                                                                                    | 84.8                                                                                                    | 47.7           | 60                   | 1366x768             |               |
| تحديد التوقيت القياسي                                                                                                  | 106.5                                                                                                    | 59.9           | 60                   | 1440x900             |               |
| WXGA : تحديد الله قيت القياسي                                                                                          |                                                                                                    |                |                      |                      |               |
| XGA غد متوفد                                                                                                    | 146.3                                                                                                    | 65.3           | 60                   | 1680x1050            | WSXGA+        |
| 55 55 5.000                                                                                                    | 92.25                                                                                                    | 44 35          | 60                   | 1920x720             |               |
|                                                                                                    | 02.20                                                                                                    |                | (2) اشارة الفردية    | TOLOKTEO             |               |
|                                                                                                    | 25.2                                                                                                    | 21.5           |                      | 640v490              | 640v490p      |
| الواضعة للغينيو العصير للوقية CEA EDID                                                                                 | 23.2                                                                                                    | 31.3           | 59.94/00             | 700::400 (4440::400) | 040x460p      |
| الواصف للفيديو الفصير لتوقيت UEA EDID                                                                                  | 13.5                                                                                                    | 15.7           | 59.94(29.97)         | 720X480 (1440X480)   | 4801          |
| الواصف للفيديو القصير لتوفيت CEA EDID                                                                                  | 13.5                                                                                                    | 15.6           | 50(25)               | 720x576 (1440x576)   | 576           |
| الواصف للفيديو القصير لتوقيت CEA EDID                                                                                  | 27.0                                                                                                    | 31.5           | 59.94                | 720x480              | 480p          |
| الواصف للفيديو القصير لتوقيت CEA EDID                                                                                  | 27.0                                                                                                    | 31.3           | 50                   | 720x576              | 576p          |
| الواصف للمقطع الفيديو القصير (الأصلي) لتوقيت CEA EDID                                                                  | 74.25                                                                                                    | 45.0           | 60                   | 1280x720             | 720p          |
| الواصف للمقطع الفنديو القصير (الأصلي) لتوقيت CEA EDID                                                                  | 74 25                                                                                                    | 37.5           | 50                   | 1280x720             | 720n          |
| الدام ف الفريد الأمريد الترقيق CEA EDID                                                                                | 74.20                                                                                                    | 33.8           | 60(30)               | 1020×1080            | 1080i         |
| الواطنات لليبيو المصير الوليت OEA EDID                                                                                 | 74.25                                                                                                    | 33.0           | 50(30)               | 1020x1000            | 10001         |
| الواصف للفيديو العصير لنوفيت UEA EDID                                                                                  | 74.20                                                                                                    | 20.1           | 50(25)               | 1920X1060            | 10001         |
| الواصف للفيديو الفصير لتوفيت CEA EDID                                                                                  | 74.25                                                                                                    | 27.0           | 23.98/24             | 1920x1080            | 1080p         |
| الواصف للفيديو القصير لتوفيت CEA EDID                                                                                  | 148.5                                                                                                    | 67.5           | 60                   | 1920x1080            | 1080p         |
| الواصف للفيديو القصير لتوقيت CEA EDID                                                                                  | 148.5                                                                                                    | 56.3           | 50                   | 1920x1080            | 1080p         |
| (4) توقيت ثلاثي الأبعاد إلزامي HDMI 1.4a - إشارة الفيديو                                                               |                                                                                                    |                |                      |                      |               |
| الواصف للفيديو القصير لتوقيت CEA EDID                                                                                  |                                                                                                    |                | 50                   | 720p                 |               |
| الواصف للفيديو القصير لتوقيت CEA EDID                                                                                  |                                                                                                    |                | 59.94/60             | 720p                 | Frame Packing |
| الواصف للغيديو القصير لتوقيت CEA EDID                                                                                  |                                                                                                    |                | 23,98/24             | 1080p                | Ŭ             |
| الواصف للغديد القصير لتوقيت CFA EDID                                                                                   |                                                                                                    |                | 50                   | 1080i                |               |
| الواصف سيبين محير عرب OEA EDID                                                                                         |                                                                                                    |                | 59 94/60             | 1080i                | Side-by-Side  |
| الوالعظف لليويين المسيور التونيف OEA EDID                                                                              |                                                                                                    |                | 50.54/00             | 720n                 |               |
| الواصف للقيديو العصير للوقيت UEA EDID                                                                                  |                                                                                                    |                | 50 04/00             | 720p                 | Top-and-      |
| الواصف للفيديو الفصير لنوفيت CEA EDID                                                                                  |                                                                                                    |                | 59.94/60             | 720p                 | Bottom        |
| الواصف للفيديو القصير لتوقيت CEA EDID                                                                                  |                                                                                                    | l              | 23.98/24             | 1080p                |               |
|                                                                                                    |                                                                                                    | نرددي للإشارات | (5) إدخال النطاق الت |                      |               |
| هرتز ~ 120 هرتز، الحد الأقصى لمعدل وحدات البكسل: 162.5                                                                 | التُناظري: fh = fh كَيلو هُرتَز ~ 100 كيلو هرتز ، fv = fv هرتز ~ 120 هرتز ، الحد الأقصى لمعدل وحدات البكسل: 162.5 |                |                      |                      |               |
| موجاهرتز<br>الرقسي (HDMI): fl = fl كيلوهرتز ~ 100 كيلوهرتز ، fl = fl هرنز ~ 120 هرتز ، الحد الأقصى لمعدل وحدات البكسل: |                                                                                                    |                |                      |                      |               |
|                                                                                                    |                                                                                                    |                |                      |                      |               |
| 1                                                                                                    |                                                                                                    |                | 200 ميجاهر تز        |                      |               |
|                                                                                                    |                                                                                                    |                |                      |                      |               |

العربية

الملاحق

# اللوائح التنظيمية وإرشادات السلامة

يحتوي هذا الملحق على الإرشادات العامة التي تخص جهاز العرض.

## إشعار اللجنة الفيدرالية للاتصالات

أثبتت الاختبارات التي أجريت على هذا الجهاز توافقه مع معايير المواصفات القياسية للفئة B من الأجهزة الرقمية، وفقًا للجزء 15 من قوانين اللجنة الفيدرالية للاتصالات. وقد وضعت هذه المعايير لتوفير قدر معقول من الحماية ضد أي تداخلات ضارة قد تحدث عند تركيب الجهاز في المنازل، حيث إن هذا الجهاز يولد ويستخدم ويمكن أن تصدر عنه ترددات لاسلكية، وقد يتسبب في حدوث تداخلات ضارة مع الاتصالات اللاسلكية، إذا لم يتم تركيبه واستخدامه وفقًا للتعليمات الموضحة.

ور غم ذلك، فليس هناك ما يضمن عدم حدوث هذه التداخلات عند التركيب في منشأة بعينها. وإذا تسبب هذا الجهاز في حدوث تداخل يؤثر سلبًا على استقبال الراديو أو التلفزيون، وهو الأمر الذي يمكن تحديده عن طريق تشغيل الجهاز وإيقاف تشغيله، فإننا نوصي المستخدم بمحاولة تصحيح هذا التداخل عن طريق واحد أو أكثر من الإجراءات التالية:

- إعادة توجيه هوائي الاستقبال أو تغيير موضعه.
- زيادة المسافة الفاصلة بين الجهاز ووحدة الاستقبال.
- توصيل الجهاز بمأخذ تيار على دائرة كهربائية مختلفة عن تلك التي تتصل بها وحدة الاستقبال.
  - الرجوع إلى الموزع المحلي أو إلى فني راديو/تلفزيون متخصص للحصول على المساعدة اللازمة.

## ملاحظة: الكبلات المغطاة

يتعين استخدام الكبلات المغطاة في جميع التوصيلات مع أجهزة الكمبيوتر الأخرى. في سبيل الالتزام بقوانين اللجنة الفيدر الية للاتصالات.

### تنبيه

قد يتسبب إجراء أية تغييرات أو تعديلات لم يتم الموافقة عليها صراحة من قبل الشركة المصنعة في إلغاء صلاحية المستخدم لتشغيل هذا الجهاز، وهي الصلاحية الممنوحة له من قبل اللجنة الفيدرالية للاتصالات.

## شروط التشغيل

يتوافق هذا الجهاز مع الجزء 15 من قواعد FCC. التشغيل عرضة للحالتين التاليتين:

-1 قد لا يسبب هذا الجهاز تداخلاً ضارًا، و
-2 قد يقبل هذا الجهاز أي تداخل مستقبل، بما في ذلك التداخل الذي قد يسبب تشغيلاً غير مرغوب فيه.

ملاحظة: المستخدمون الكنديون

يتطابق هذا الجهاز الرقمي من الفئة B مع معايير ICES-003 الكندية.

# Remarque à l'intention des utilisateurs canadiens

Cet appareil numerique de la classe B est conforme a la .norme NMB-003 du Canada

# بيان المطابقة الخاص بدول الاتحاد الأوروبي

- قوجيه EC/108/2004 (التوافق الكهرومغناطيسي) EC/108/2004 (بما في ذلك التعديلات)
  - توجيه الفولطية المنخفضة EC/95/2006
  - توجيه R & TTE 1999/5/EC (إذا كان المنتج مزود بوظيفة التردد اللاسلكي)

ار شادات التخلص من مكونات الجهاز يحظر إلقاء هذا الجهاز الإلكتروني في المهملات عند الرغبة في التخلص منه. ولتقليل معدلات التلوث والمحافظة على البيئة، يرجى إعادة تدوير مكونات الجهاز.

الملاحق

اشعار الأمان

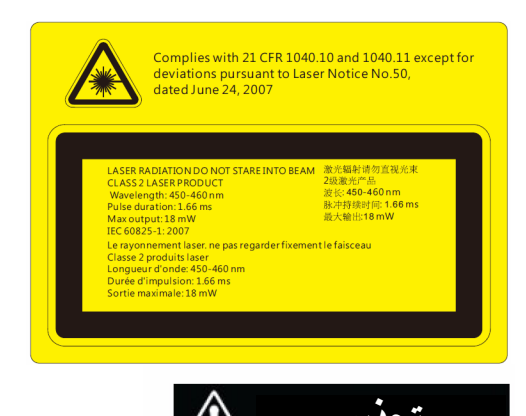

- جهاز العرض هذا عبارة عن جهاز ليزر من الفئة 2 يتطابق مع مواصفات اللجنة الكهروتقنية الدولية (IEC) • 60825-1:2007 • CFR 1040.10 • 1040.10.
  - منتج الليزر من الفئة 2، لا تحدق النظر في الأشعة.
  - يتميز جهاز العرض هذا بوحدة ليزر مدمجة من الفئة 4.
- يجب عدم محاولة التفكيك أو التعديل في التركيب مطلقًا؛ لأن ذلك خطر جدًا. وينتج عن أي تشغيل أو ضبط لا يتم طبقًا للتعليمات الواردة في دليل المستخدم وبشكل محدد خطرُ التعرض لأشعة الليزر الخطيرة.
- لا تحاول فتح جهاز العرض أو تفكيكه؛ نظرًا لأن هذا قد يؤدي إلى حدوث تلف بواسطة التعرض لأشعة الليزر.
- لا تحدق النظر في الأشعة عندما يتم تشغيل جهاز العرض. قد ينتج عن الضوء الساطع الحاق ضرر دائم للعين.
- بدون متابعة التحكم، قد ينتج عن إجراء الضبط أو التشغيل حدوث تلف من خلال التعرض لأشعة الليزر.
  - ينبغي اتباع الإرشادات الوافية للتركيب، والتشغيل، والصيانة، بما في ذلك التحذيرات الواضحة بخصوص الاحتياطات لتجنب التعرض المحتمل لأشعة الليزر والأشعة المصاحبة التي تزيد عن حدود انبعاث الأشعة التي يمكن الوصول إليها في الفئة 2.

76 العر ببة

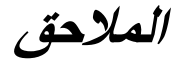

# تركيب الجهاز في السقف

- لتجنب إلحاق الضرر بجهاز العرض، يرجى تركيبه في سقف Optoma.
- إذا كنت ترغب في استخدام مجموعة تركيب أخرى، يرجى التأكد من مطابقة المسامير المرفقة بهذه المجموعة والمستخدمة لتركيب الجهاز للمواصفات التالية:
  - نوع الشاشة: 3\*M4
  - الحد الأدنى لطول المسامير: 10 مم

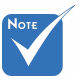

یرجی ملاحظة أن التلف الناتج عن التثبیت غیر الصحیح سوف یؤدی إلی إلغاء الضمان.

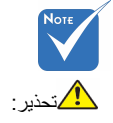

- إذا قمت بشراء مجموعة التركيب بالسقف من شركة أخرى، يرجى التأكد من استخدام مقاس المسامير الملائم. مع العلم بأن مقاس المسامير يختلف تبعًا لسُمك لوح التركيب.
- 2. يرجى التأكد من وجود مسافة 10 سم على الأقل بين السقف وقاعدة جهاز العرض.
- 3. تجنب تركيب جهاز العرض بالقرب من مصدر حراري.

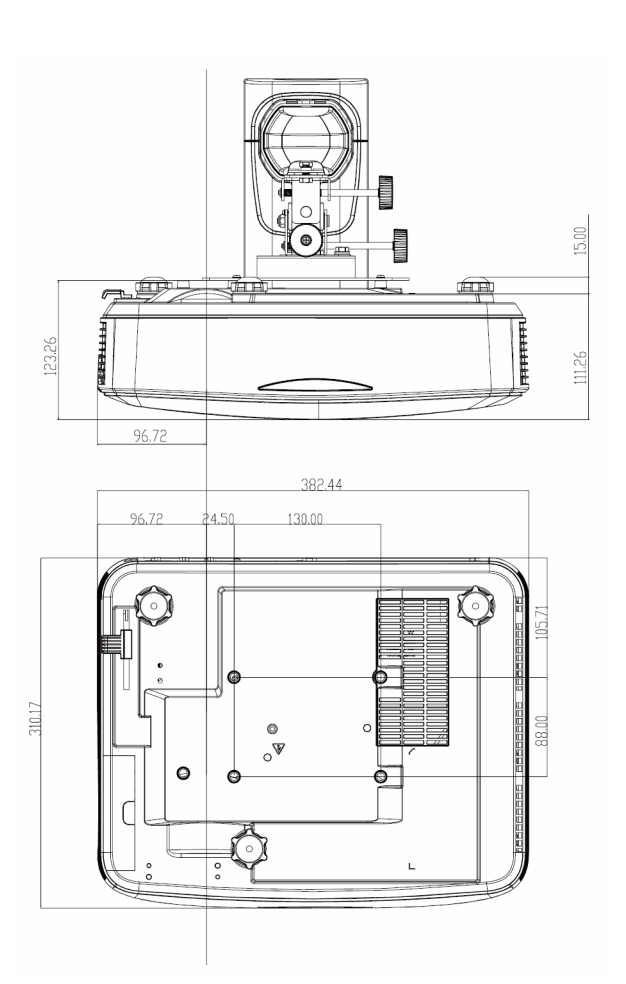

# *الملاحق* مكاتب شركة Optoma حول العالم للحصول على الصيانة والدَّعم، يُرجى الاتصال بمكتبك المحلي.

اله لابات المتحدة الأمر بكية 3178 Laurelview Ct. Fremont, CA 94538, USA www.optomausa.com

#### 11:5

3178 Laurelview Ct. Fremont, CA 94538, USA www.optomausa.com

#### أمريكا اللاتبنية

3178 Laurelview Ct. Fremont, CA 94538, USA www.optomausa.com

#### أوروبا

42 Caxton Way, The Watford Business Park

Watford, Hertfordshire, WD18 8QZ. UK www.optoma.eu هاتف الصيانة: 691865 1923(0) 44+

#### بنلوكس

Randstad 22-123 1316 BW Almere The Netherlands www.optoma.nl

#### فرنسا

Bâtiment E +33 1 41 46 12 20 81-83 avenue Edouard Vaillant +33 1 41 46 94 35 92100 Boulogne Billancourt, France Ø.

#### أسباتيا

C/ José Hierro.36 Of. 1C (1 +34 91 499 06 06 28522 Rivas VaciaMadrid, 📄 +34 91 670 08 32 Spain

#### هه لندا

Wiesenstrasse 21 W D40549 Düsseldorf, Germany

6 888-289-6786 510-897-8601 services@optoma.com

( 888-289-6786 F 510-897-8601 services@optoma.com

888-289-6786 F 510-897-8601 M services@optoma.com

( +44 (0) 1923 691 800

📄 +44 (0) 1923 691 888

( +31 (0) 36 820 0252

(0) 36 548 9052

service@tsc-europe.com

savoptoma@optoma.fr

+49 (0) 211 506 6670

info@optoma.de

+49 (0) 211 506 66799

#### اليابان

東京都足立区綾瀬3-25-18 株式会社オーエス コンタクトセンター:0120-380-495

WOOMI TECH.CO., LTD.

seoul.135-815, KOREA

4F,Minu Bldg.33-14, Kangnam-Ku,

البلدان الاسكندنافية

Lerpeveien 25

3040 Drammen

PO.BOX 9515

3038 Drammen Norway

Norway

كوريا

info@os-worldwide.com www.os-worldwide.com

#### تايوان

12F., No. 213, Sec. 3, Beixin Rd., 🚺 +886-2-8911-8600 Xindian Dist., New Taipei City 231, Taiwan, R.O.C. www.optoma.com.tw

A +886-2-8911-6550 services@optoma.com.tw asia.optoma.com

#### هونج كونج

Unit A. 27/F Dragon Centre. 79 Wing Hong Street, Cheung Sha Wan, Kowloon, Hong Kong

#### الصين

5F. No. 1205. Kaixuan Rd., Changning District Shanghai, 200052, China www.optoma.com.cn

+86-21-62947376 +86-21-62947375

+852-2396-8968

+852-2370-1222

www.optoma.com.hk

(

+82+2+34430004

+47 32 98 89 90

+47 32 98 89 99

info@optoma.no

+82+2+34430005

## www.optoma.com